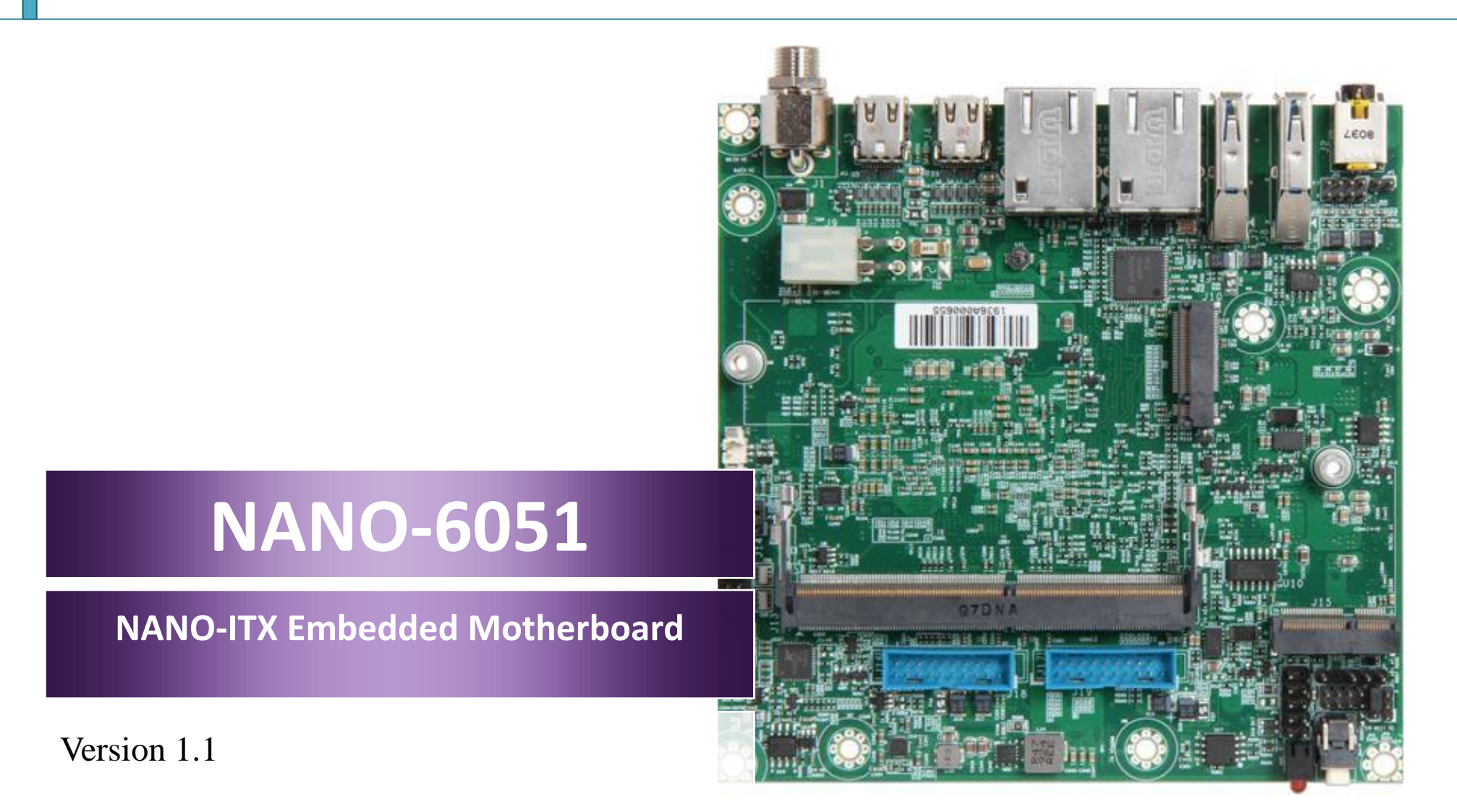

NANO-6051 User's Guide

## **Revision History**

| R1.0 | Preliminary                                  |
|------|----------------------------------------------|
| R1.1 | Update Mechanical Dimensions / Block Diagram |
|      |                                              |
|      |                                              |
|      |                                              |

# Contents

| 1 | Introduction                                              | 7  |
|---|-----------------------------------------------------------|----|
| 2 | Specifications                                            | 8  |
|   | 2.1 Supported Operating Systems                           | 9  |
|   | 2.2 Mechanical Dimensions                                 | 10 |
|   | 2.3 Power Consumption                                     | 11 |
|   | 2.4 Environmental Specifications                          | 12 |
| 3 | Block Diagram                                             | 13 |
| 4 | Hardware Configuration                                    | 14 |
|   | 4.1 Jumpers and Connectors                                | 14 |
|   | 4.2 Jumper Settings                                       | 15 |
|   | 4.3 Connector Settings                                    | 17 |
| 5 | Signal Descriptions                                       | 36 |
|   | 5.1 Watch Dog Signal                                      | 36 |
|   | 5.2 Signal GPIO Signal                                    | 38 |
| 6 | System Resources                                          | 40 |
|   | 6.1 Intel® Whiskey Lake - U SoC                           | 40 |
|   | 6.2 Main Memory                                           | 40 |
|   | 6.3 Installing the Single Board Computer                  | 41 |
|   | 6.3.1 Chipset Component Driver                            | 41 |
|   | 6.3.2 Intel® HD Graphics 620                              | 42 |
|   | 6.3.3 Intel LAN I210IT/I219LM Gigabit Ethernet Controller | 42 |
|   |                                                           |    |

Copyright © Portwell 2020

| 7  | BIOS Setup Items                | 43 |
|----|---------------------------------|----|
|    | 7.1 Introduction                | 43 |
|    | 7.2 BIOS Setup                  | 43 |
|    | 7.2.1 Main                      | 45 |
|    | 7.2.2 Configuration             | 47 |
|    | 7.2.3 Security                  | 72 |
|    | 7.2.4 Boot                      | 73 |
|    | 7.2.5 Save & Exit               | 75 |
| 8  | Troubleshooting                 | 76 |
|    | 8.1 Hardware Quick Installation | 76 |
|    | 8.2 BIOS Setting                | 77 |
|    | 8.3 FAQ                         | 78 |
| 9  | Portwell Software Service       | 80 |
| 10 | Industry Specifications         | 81 |
|    | 10.1 Industry Specifications    | 81 |

### Preface

This user's guide provides information about the components, features, connectors and BIOS Setup menus available on the NANO-6051. This document should be referred to when designing NANO-ITX application. The other reference documents that should be used include the following:

- ♦ Intel Whiskey Lake-U Design Guide
- ♦ Intel Whiskey Lake-U Specification

Please contact Portwell Sales Representative for above documents.

## Disclaimer

The information contained within this user's guide, including but not limited to any product specification, is subject to change without notice. Portwell provides no warranty with regard to this user's guide or any other information contained herein and hereby expressly disclaims any implied warranties of merchantability or fitness for any particular purpose with regard to any of the foregoing. Portwell assumes no liability for any damages incurred directly or indirectly from any technical or typographical errors or omissions contained herein or for discrepancies between the product and the user's guide. In no event shall Portwell be liable for any incidental, consequential, special, or exemplary damages, whether based on tort, contract or otherwise, arising out of or in connection with this user's guide or any other information contained herein or the use thereof.

### Trademarks

Product names, logos, brands, and other trademarks featured or referred to within this User's guide or the Portwell website, are the property of their respective trademark holders. These trademark holders are not affiliated with Portwell, our products, or our website.

### Warranty

Portwell makes no representation, warranty or guaranty, express or implied regarding the products except its standard form of limited warranty ("Limited Warranty"). Portwell may in its sole discretion modify its Limited Warranty at any time and from time to time.

Beginning on the date of shipment to its direct customer and continuing for the published warranty period, Portwell represents that the products are new and warrants that each product failing to function properly under normal use, due to a defect in materials or workmanship or due to non conformance to the agreed upon specifications, will be repaired or exchanged, at Portwell's option and expense.

MOOD

### Certification

Portwell is certified to DIN EN ISO 9001:2000 standard.

## **Technical Support**

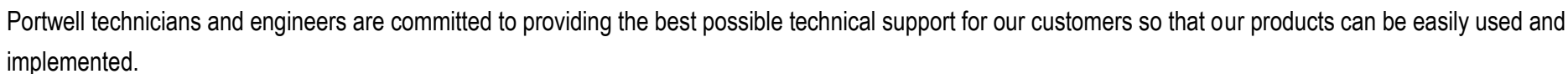

We request that you first visit our website at <u>http://www.portwell.com.tw/support/</u> for the latest documentation, utilities and drivers, which have been made available to assist you. If you still require assistance after visiting our website then contact our technical support department by email at\_ tsd@mail.portwell.com.tw for further assistance. Thank you!

# 1 Introduction

Portwell Inc., a world-leading innovator in the Industrial PC (IPC) market and a member of the Intel<sup>®</sup> Embedded and Communications Alliance (Intel ECA), announced today the Portwell NANO-6051 utilizing the NANO-ITX form factor based on the Intel<sup>®</sup> Whiskey Lake-U processor . The NANO-6051 supports one DDR4 SO-DIMM socket up to 32GB system memory and comes with one M.2 E key socket, one M.2 M key socket, Dual mini DP ports, two GbE ports, one COM port support RS-232/422/485, four USB3.1(Gen1) on board and two USB3.1(Gen2) on REAR IO. The NANO-6051 can provide the low power consumption for low profile fanless applications such as POS, Print Imaging, ATM, Kiosk, Medical, Panel PC, Digital Security and Digital Signage.

# 2 Specifications

| Main Processor                                                             | ♦ Intel <sup>®</sup> Whiskey lake -U series Processor                                                        |  |
|----------------------------------------------------------------------------|----------------------------------------------------------------------------------------------------|--|
| System BIOS                                                                | ♦ AMI UEFI BIOS                                                                                              |  |
| Main Mamany                                                                | ◆ Up to 32 GB in one DDR4 SO-DIMM socket                                                                     |  |
|                                                                            | ♦ Supports DDR4 2400 MHz                                                                                     |  |
| Graphics                                                                   | ♦ Controller: Intel <sup>®</sup> HD Graphics 620                                                             |  |
| Graphics                                                                   | ♦ DP: Supports two mini DP on rear I/O up to 4096x2304 resolution                                            |  |
| Expansion Interface  ♦ One M.2(NGFF) E key socket for wireless application |                                                                                                    |  |
| SATA Interface                                                             | ♦ One M.2 M key socket for SSD application                                                                   |  |
|                                                                            | ♦ Serial Port: 1x RS-232/422/485, switched by BIOS                                                           |  |
| Input/Quitput                                                              | <ul> <li>USB Port: 2x USB 3.1(Gen2) on rear I/O, 4x USB 3.1(Gen1) on board header</li> </ul>                 |  |
| inpu/Output                                                                | ◆ Audio Interface: Audio jack on rear I/O with Line-out and on board pin header with Line-in, Line- out, and |  |
|                                                                            | Mic-in.                                                                                                    |  |
| Ethernet                                                                   | <ul> <li>Supports dual 10/100/1000 Mbps Ethernet port (s) via PCI Express x1 bus.</li> </ul>                 |  |
| Linemet                                                                    | ♦ Controller: Intel I210AT / I219LM                                                                          |  |
| High Drive GPIO                                                            | ♦ One pin-header for GPIO(8bit in / out)                                                                     |  |

|                              | ♦ Operating temperature: 0 ~ 60° C                  |
|------------------------------|-----------------------------------------------------|
| Mechanical                   | ♦ Storage temperature:-40 ~ 85° C                   |
| and                          | ♦ Humidity: 5 ~ 95% non-condensing                  |
| environmental specifications | <ul> <li>Power supply voltage: 12V DC in</li> </ul> |
|                              | ♦ Board size: 120mm x 120 mm (4.72" x 4.72")        |

## 2.1 Supported Operating Systems

The NANO-6051 supports the following operating systems.

- ♦ Windows\* 10 IoT Enterprise RS5 (64b)
- ♦ Ubuntu\*, SUSE, Red Hat\* Enterprise (64b)
- ♦ Yocto Project\* BSP tool-based embedded Linux distribution (64b)
- ♦ Wind River VxWorks\* 7 (64b)

## 2.2 Mechanical Dimensions

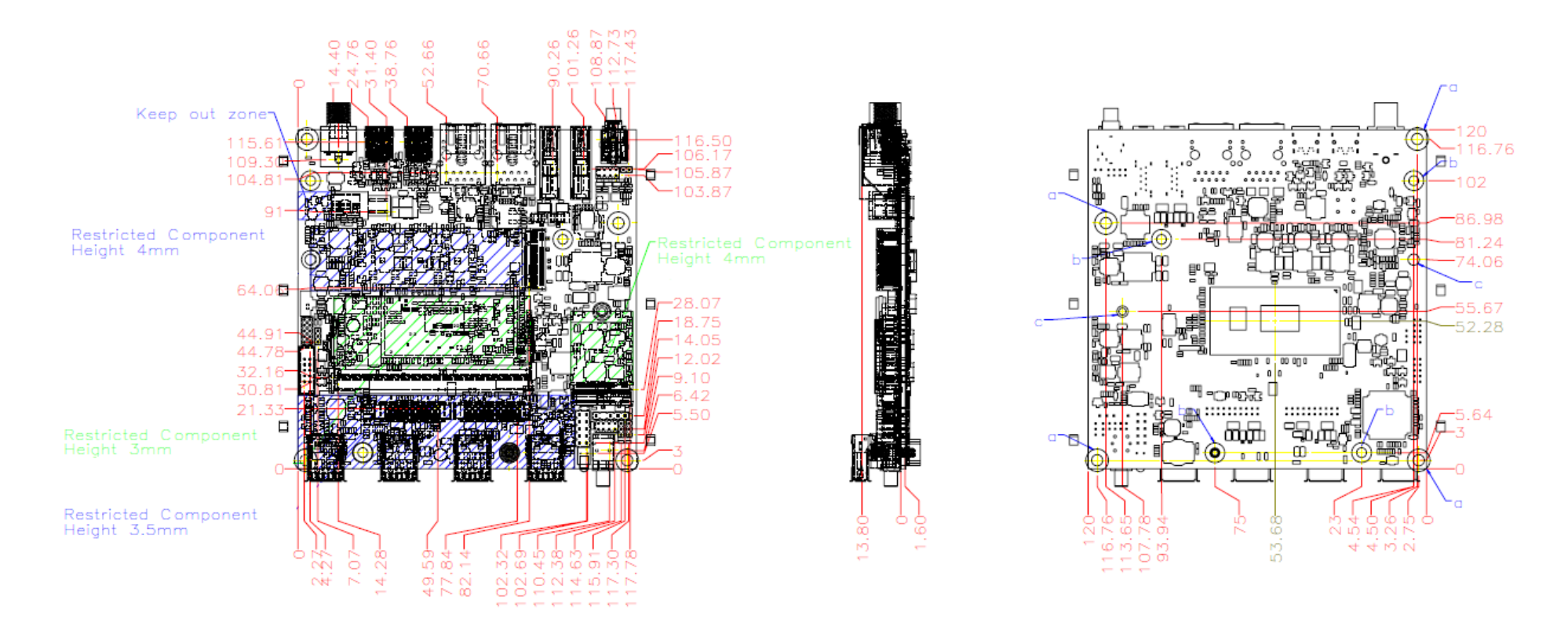

# 2.3 Power Consumption

| Test Configuration |                                                                             |  |
|--------------------|-----------------------------------------------------------------------------|--|
| CPU Type           | Intel® Core™ i5-8365UE CPU @ 1.60GHz                                        |  |
| SBC BIOS           | Portwell, Inc. NANO-6051 BIOS Rev.:0.0.3 (11052019)                         |  |
| Memory             | Samsung DDR4 SO-DIMM 2666/32GB *1                                           |  |
| VGA Card           | Onboard Intel® UHD Graphics 620                                             |  |
| VGA Driver         | Intel® HD Graphics 620, Version: 26.20.100.7158                             |  |
| LAN Card #1        | Onboard Intel® Ethernet Connection I219-LM                                  |  |
| LAN Driver #1      | Intel® Ethernet Connection I219-LM , Version:12.18.9.10                     |  |
| LAN Card #2        | Onboard Intel® I210 Gigabit Network                                         |  |
| LAN Driver #2      | Intel® I210 Gigabit Network , Version:12.18.9.1                             |  |
| LAN I210 FW        | 3.25                                                                        |  |
| Audio Card         | Onboard Realtek High Definition Audio                                       |  |
| Audio Driver       | Realtek High Definition Audio, Version: 6.0.8720.1                          |  |
| Chip Driver        | Intel® Chipset Software, Version: 10.1.27.2                                 |  |
| USB 3.0 Driver     | Intel® USB3.1 eXtensible Host Conntroller-1.10(Microsoft), Ver:10.0.18362.1 |  |
| EC Version         | R00.E05 (10/14/2019)                                                        |  |
| CPU ID             | 000806EC                                                                    |  |

| Power consumption(12V) |                                     |                                                                                                   |  |
|------------------------|-------------------------------------|---------------------------------------------------------------------------------------------------|--|
| ATX:                   |                                     |                                                                                                   |  |
| Power ON               | Full Loading 10Min                  | Full Loading 30Min                                                                                |  |
| 0.9 A                  | 2.2 A                               | 1.7 A                                                                                             |  |
| <u>4.93V/970</u> mA    |                                     |                                                                                                   |  |
| -                      | Power ON<br>0.9 A<br>4.93V/ _970_mA | Power ON         Full Loading 10Min           0.9 A         2.2 A           4.93V/         970 mA |  |

## 2.4 Environmental Specifications

Storage Temperature : -40~85°C Operation Temperature : 0~60°C Storage Humidity : 5~95% Operation Humidity: 10~90% 3 Block Diagram

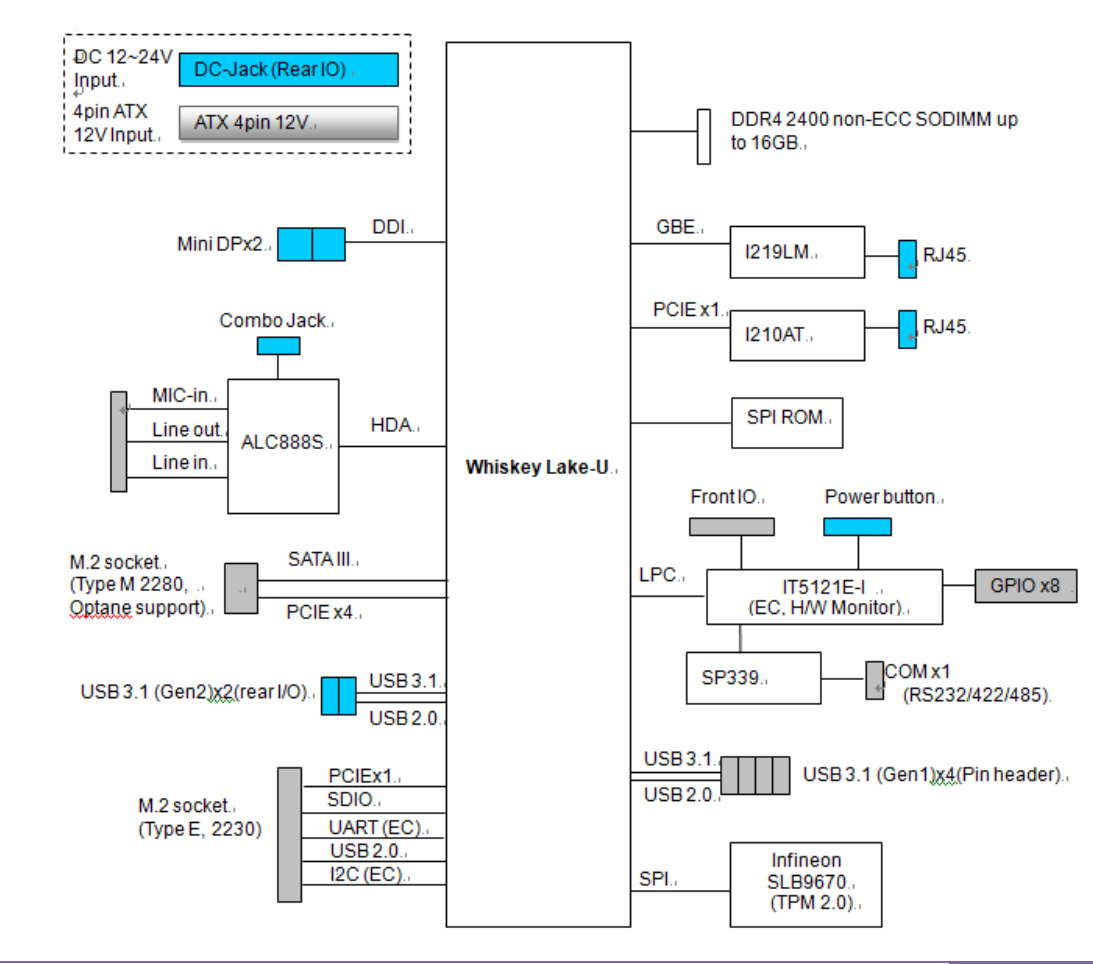

Copyright © Portwell 2020

NANO-6051 User's Guide

#### Hardware Configuration 4

## 4.1 Jumpers and Connectors

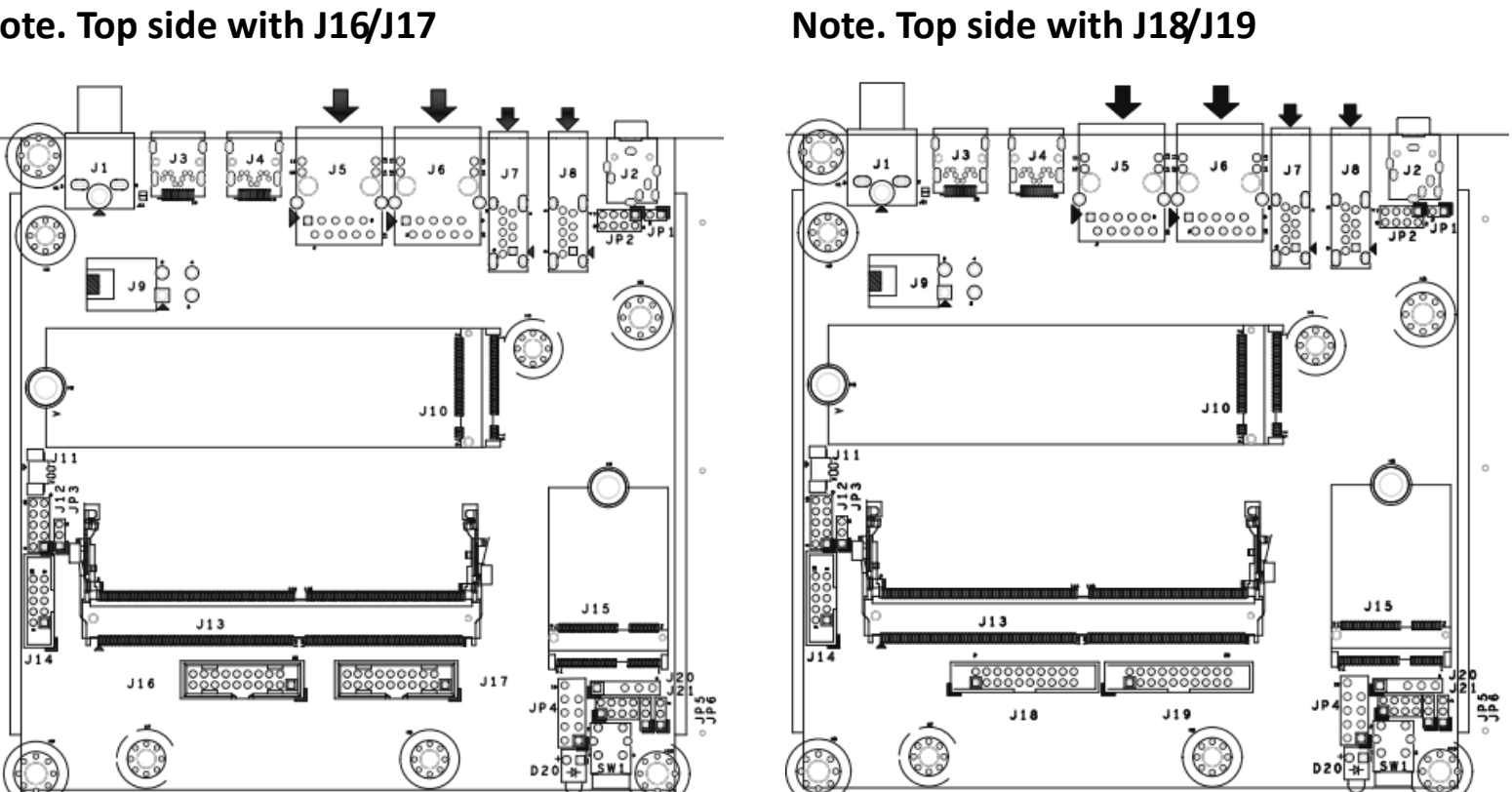

Note. Top side with J16/J17

Copyright © Portwell 2020

NANO-6051 User's Guide

## 4.2 Jumper Settings

For users to customize NANO-6051's features. In the following sections, **Short** means covering a jumper cap over jumper pins; **Open** or **N/C** (Not Connected) means removing a jumper cap from jumper pins. Users can refer to Figure 1 for the Jumper allocations.

#### Jumper Table

The jumper settings are schematically depicted in this manual as follows:

#### Jump Function List:

| Jumper | Function                        | Remark         |
|--------|---------------------------------|----------------|
| JP1    | Combo Jack Microphone setting   | PH2Px1/2mm     |
| JP3    | EC' GPO voltage level selection | Header5Px2/2mm |
| JP5    | AT/ATX Mode selection           | PH3Px1/2mm     |
| JP6    | Clear CMOS                      | PH3Px1/2mm     |

### JP1: Combo Jack Microphone setting

| PIN No.    | Description          |
|------------|----------------------|
| 1-2, Short | No stereo Microphone |
| 1-2, Open  | Normal               |

## JP3: EC' GPO voltage level selection

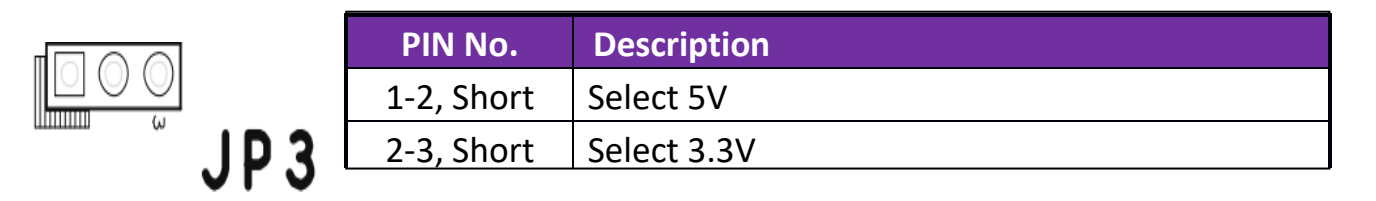

## JP5: ATX/AT Mode selection

|   | PIN No.   | Description |
|---|-----------|-------------|
| 5 | 1-2 Short | AT mode     |
|   | 2-3 Short | ATX mode    |

## JP6: Clear CMOS

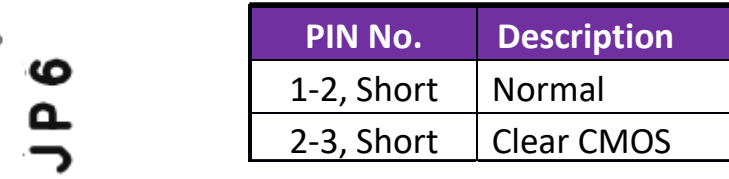

## 4.3 Connector Settings

#### **Connector Allocation**

I/O peripheral devices are connected to the interface connectors

#### **Connector Function List**

| Connector | Function                            | Remark         |
|-----------|-------------------------------------|----------------|
| J1        | DC-in Jack                          |                |
| J2        | Combo Audio Jack                    |                |
| J3        | Mini DP (DDI1)                      |                |
| J4        | Mini DP (DDI2)                      |                |
| J5        | RJ-45 (i219)                        |                |
| J6        | RJ-45 (i210)                        |                |
| J7        | USB2.0/3.0(Gen2) Connector (Type-A) | Port1          |
| J8        | USB2.0/3.0(Gen2) Connector (Type-A) | Port2          |
| 19        | ATX 4P Connector (+12v)             |                |
| J10       | M2 2280 Connector (M-Key)           | NVMe/SATA      |
| J11       | RTC Battery Connector               | 3WAFER2x1P     |
| J12       | GPIO Pin Header                     | Header5Px2/2mm |

| J13     | DDR4 Memory Socket (Channel B) |                     |
|---------|--------------------------------|---------------------|
| J14     | COM port Connector             | BH5Px2/2mm          |
| J15     | M2 2230 Connector (E-Key)      |                     |
| J16/J17 | USB2.0/3.1(Gen1) Connector     | BH10Px2/2.0mm       |
| J18/J19 | USB2.0/3.1(Gen1) Connector     | BH10Px2/2.0mm       |
| J20     | EC's SMBUS debug Pin header    | PH5Px1-Pin2/2.54mm  |
| J21     | Front Panel Pin header         | Header4Px2/2mm      |
| JP2     | Audio pin header               | Header4Px2/2mm      |
| JP4     | Port80 Pin header              | Header5Px2-Pin9/2.5 |
|         |                                | 4mm                 |

## J1: DC-in Jack

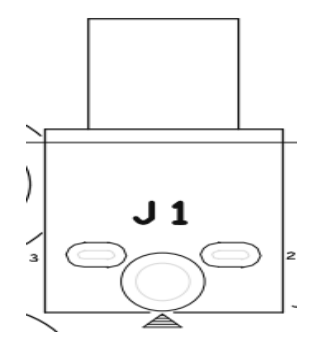

| PIN No. | Description  |
|---------|--------------|
| 1       | PWR_LED (+)  |
| 3       | PWR_LED (-)  |
| 5       | l219_LAN (+) |

## J2: Combo Audio Jack

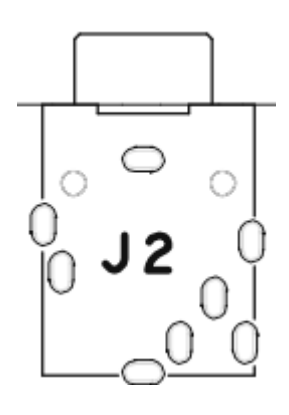

| PIN No. | Description  |
|---------|--------------|
| 1       | GNDAU        |
| 2       | FRNT_OUT_B_L |
| 3       | FRNT_OUT_T_R |
| 4       | N/C          |
| 5       | N/C          |
| 6       | MIC_IN_B_L   |
| 7       | CGND         |
| 8       | CGND         |

## J3: Mini DP Connector (DDI1)

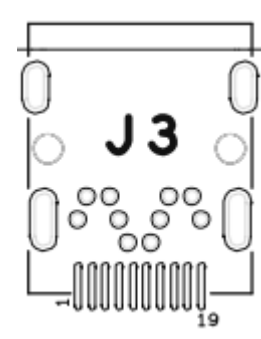

| PIN No. | Description | PIN No. | Description  |
|---------|-------------|---------|--------------|
| 1       | GND         | 2       | DP_HPD1#     |
| 3       | DDI1_R_TXP0 | 4       | OC_AUX_EN1#  |
| 5       | DDI1_R_TXN0 | 6       | CFG2         |
| 7       | GND         | 8       | GND          |
| 9       | DDI1_R_TXP1 | 10      | DDI1_R_TXP3  |
| 11      | DDI1_R_TXN1 | 12      | DDI1_R_TXN3  |
| 13      | GND         | 14      | GND          |
| 15      | DDI1_R_TXP2 | 16      | DPD_OC_AUX_P |
| 17      | DDI1_R_TXN2 | 18      | DPD_OC_AUX_N |
| 19      | GND         | 20      | DP_PWR       |
| CG1     | CGND        | CG2     | CGND         |
| CG3     | CGND        | CG4     | CGND         |

## J4: Mini DP Connector (DDI2)

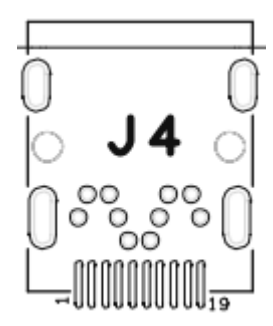

| PIN No. | Description | PIN No. | Description  |
|---------|-------------|---------|--------------|
| 1       | GND         | 2       | DP_HPD2#     |
| 3       | DDI2_R_TXP0 | 4       | OC_AUX_EN2#  |
| 5       | DDI2_R_TXN0 | 6       | CFG2         |
| 7       | GND         | 8       | GND          |
| 9       | DDI2_R_TXP1 | 10      | DDI2_R_TXP3  |
| 11      | DDI2_R_TXN1 | 12      | DDI2_R_TXN3  |
| 13      | GND         | 14      | GND          |
| 15      | DDI2_R_TXP2 | 16      | DPD_OC_AUX_P |
| 17      | DDI2_R_TXN2 | 18      | DPD_OC_AUX_N |
| 19      | GND         | 20      | DP_PWR       |
| CG1     | CGND        | CG2     | CGND         |
| CG3     | CGND        | CG4     | CGND         |

## J5: RJ-45 Connector

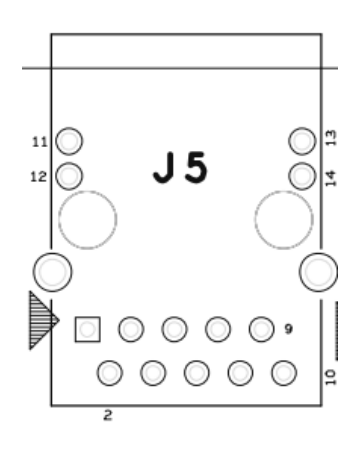

| PIN No. | Description | PIN No. | Description |
|---------|-------------|---------|-------------|
| 1       | L1_MDI0_P   | 2       | L1_MDI0_N   |
| 3       | L1_MDI1_P   | 4       | L1_MDI1_N   |
| 5       | Center Tap  | 6       | Center Tap  |
| 7       | L1_MDI2_P   | 8       | L1_MDI2_N   |
| 9       | L1_MDI3_P   | 10      | L1_MDI3_N   |
| 11      | L1_LED1     | 12      | L1_LED2     |
| 13      | L1_LED0     | 14      | +V3P3A      |
| CG1     | CGND        | CG2     | CGND        |

## J5: RJ-45 Connector

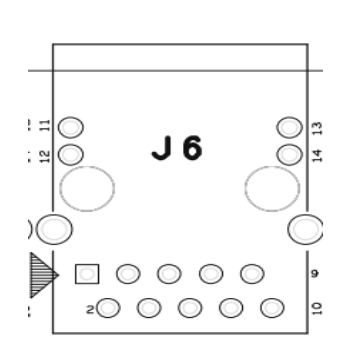

| PIN No. | Description | PIN No. | Description |
|---------|-------------|---------|-------------|
| 1       | L2_MDI0_P   | 2       | L2_MDI0_N   |
| 3       | L2_MDI1_P   | 4       | L2_MDI1_N   |
| 5       | Center Tap  | 6       | Center Tap  |
| 7       | L2_MDI2_P   | 8       | L2_MDI2_N   |
| 9       | L2_MDI3_P   | 10      | L2_MDI3_N   |
| 11      | L2_LED1     | 12      | L2_LED2     |
| 13      | L2_LED0     | 14      | +V3P3A      |
| CG1     | CGND        | CG2     | CGND        |

## J7: USB2.0/USB3.1(Gen2) Connector

| PIN No. | DESCRIPTION   |  |
|---------|---------------|--|
| 1       | VUSB_V1       |  |
| 2       | USB2_P1_DN_R  |  |
| 3       | USB2_P1_DP_R  |  |
| 4       | Ground        |  |
| 5       | USB3_RX1_DN_R |  |
| 6       | USB3_RX1_DP_R |  |

Copyright © Portwell 2020

J7 000

| 7 | Ground        |
|---|---------------|
| 8 | USB3_TX1_DN_R |
| 9 | USB3_TX1_DP_R |

J8: USB2.0/USB3.1(Gen2) Connector

| <del>.</del> | PIN No. | DESCRIPTION   |
|--------------|---------|---------------|
|              | 1       | VUSB_V1       |
|              | 2       | USB2_P1_DN_R  |
| J8           | 3       | USB2_P1_DP_R  |
|              | 4       | Ground        |
|              | 5       | USB3_RX1_DN_R |
|              | 6       | USB3_RX1_DP_R |
|              | 7       | Ground        |
|              | 8       | USB3_TX1_DN_R |
| )```0``      | 9       | USB3_TX1_DP_R |

Copyright © Portwell 2020

## J9: ATX 4P Connector

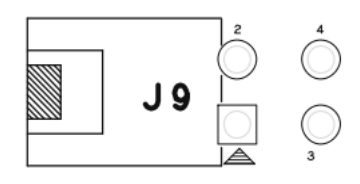

| PIN No. | Description |
|---------|-------------|
| 1       | Ground      |
| 2       | Ground      |
| 3       | 12V         |
| 4       | 12V         |

## J10: M2 2280 Connector (M-Key)

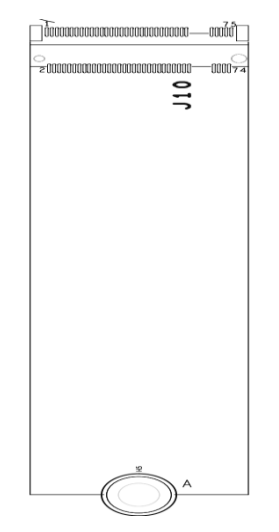

| PIN No. | Description | PIN No. | Description  |
|---------|-------------|---------|--------------|
| 1       | GND         | 2       | VCC3         |
| 3       | GND         | 4       | VCC3         |
| 5       | PCIE9_RXN   | 6       | N/C          |
| 7       | PCIE9_RXP   | 8       | N/C          |
| 9       | GND         | 10      | M2_SATA_LED# |
| 11      | PCIE9_TXN   | 12      | VCC3         |
| 13      | PCIE9_TXP   | 14      | VCC3         |
| 15      | GND         | 16      | VCC3         |
| 17      | PCIE10_RXN  | 18      | VCC3         |
| 19      | PCIE10_RXP  | 20      | N/C          |
| 21      | GND         | 22      | N/C          |
| 23      | PCIE10_TXN  | 24      | N/C          |
| 25      | PCIE10_TXP  | 26      | N/C          |
| 27      | GND         | 28      | N/C          |
| 29      | PCIE11_RXN  | 30      | N/C          |
| 31      | PCIE11_RXP  | 32      | N/C          |
| 33      | GND         | 34      | N/C          |
| 35      | PCIE11_TXN  | 36      | N/C          |

| 37 | PCIE11_TXP         | 38 | M2_DEVSLP        |
|----|--------------------|----|------------------|
| 39 | GND                | 40 | N/C              |
| 41 | RX0_N/SATA_B+      | 42 | N/C              |
| 43 | RX0_P/SATA_B-      | 44 | N/C              |
| 45 | GND                | 46 | N/C              |
| 47 | TX0_N/SATA_A-      | 48 | N/C              |
| 49 | TX0_P/SATA_A+      | 50 | BUF_M2_PLTRST#   |
| 51 | GND                | 52 | CK_PCIE_M2M_REQ# |
| 53 | CLK_PCIE_M2_2280_N | 54 | M.2_PCIE_WAKE_N  |
| 55 | CLK_PCIE_M2_2280_P | 56 | N/C              |
| 57 | GND                | 58 | N/C              |
| 59 | KEY-M              | 60 | KEY-M            |
| 61 | KEY-M              | 62 | KEY-M            |
| 63 | KEY-M              | 64 | KEY-M            |
| 65 | KEY-M              | 66 | KEY-M            |
| 67 | N/C                | 68 | SUS_CLK          |
| 69 | SATA#_PCIE_SEL     | 70 | VCC3             |
| 71 | GND                | 72 | VCC3             |
| 73 | GND                | 74 | VCC3             |
| 75 | GND                |    |                  |

Copyright © Portwell 2020

## J11: RTC Battery Connector

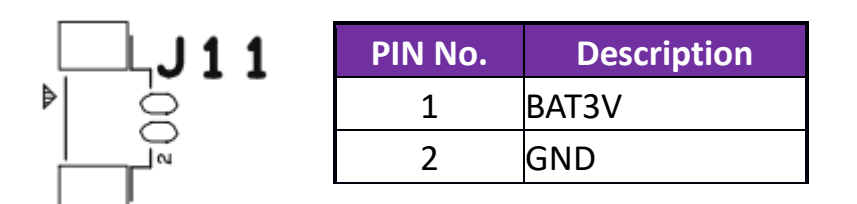

### J12: GPIO Pin Header

N

| PIN No. | Description | PIN No. | Description |
|---------|-------------|---------|-------------|
| 1       | GPI_0       | 2       | GPO_0       |
| 3       | GPI_1       | 4       | GPO_1       |
| 5       | GPI_2       | 6       | GPO_2       |
| 7       | GPI_3       | 8       | GPO_3       |
| 9       | Ground      | 10      | VCC         |

## J14: COM Port Pin Header

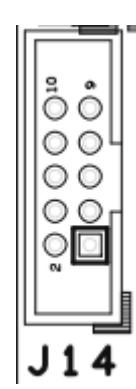

| PIN No. | Description | PIN No. | Description |
|---------|-------------|---------|-------------|
| 1       | DCD#1/DT-   | 2       | RXD#1/DT+   |
| 3       | TXD#1/422R+ | 4       | DTR#1/422R- |
| 5       | GND         | 6       | DSR#1       |
| 7       | RTS#1       | 8       | CTS#1       |
| 9       | RI#1        | 10      | N/C         |

## J15: M2 2230 Connector (E-Key)

| PIN No. | Description | PIN No. | Description |
|---------|-------------|---------|-------------|
| 1       | Ground      | 2       | 3.3V        |
| 3       | USB2_2P_10  | 4       | 3.3V        |
| 5       | USB2_2N_10  | 6       | N/C         |
| 7       | GND         | 8       | N/C         |
| 9       | SD_CLK      | 10      | N/C         |
| 11      | SD_CMD      | 12      | N/C         |

Copyright © Portwell 2020

NANO-6051 User's Guide

| 13 | SD_D0              | 14 | N/C            |
|----|--------------------|----|----------------|
| 15 | SD_D1              | 16 | N/C            |
| 17 | SD_D2              | 18 | GND            |
| 19 | SD_D3              | 20 | UART_BT_ALERT# |
| 21 | SDIO_WAKE_N        | 22 | M.2_RXD        |
| 23 | BUF_M2_PLTRST#     | 24 | E-Key          |
| 25 | E-Key              | 26 | E-Key          |
| 27 | E-Key              | 28 | E-Key          |
| 29 | E-Key              | 30 | E-Key          |
| 31 | E-Key              | 32 | M.2_TXD        |
| 33 | GND                | 34 | M.2_CTS_N      |
| 35 | PCIE14_TXP         | 36 | M.2_RTS_N      |
| 37 | PCIE14_TXN         | 38 | M2_E_CLRST#    |
| 39 | GND                | 40 | M2_CL_DAT      |
| 41 | PCIE14_RXP         | 42 | M2_E_CL_CLK    |
| 43 | PCIE14_RXN         | 44 | N/C            |
| 45 | GND                | 46 | N/C            |
| 47 | CLK_PCIE_M2_2230_P | 48 | N/C            |
| 49 | CLK_PCIE_M2_2230_N | 50 | SUS_CLK        |
| 51 | GND                | 52 | BUF_M2_PLTRST# |

Copyright © Portwell 2020

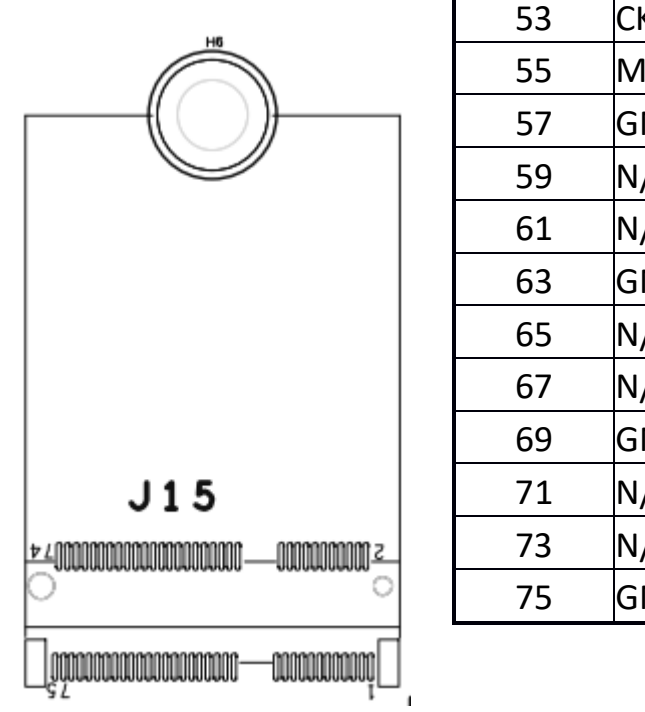

| 53 | CK_PCIE_M2E_REQ# | 54 | M2_KILL_BT#   |
|----|------------------|----|---------------|
| 55 | M.2_PCIE_WAKE#   | 56 | M2_KILL_WIFI# |
| 57 | GND              | 58 | N/C           |
| 59 | N/C              | 60 | N/C           |
| 61 | N/C              | 62 | N/C           |
| 63 | GND              | 64 | N/C           |
| 65 | N/C              | 66 | N/C           |
| 67 | N/C              | 68 | N/C           |
| 69 | GND              | 70 | N/C           |
| 71 | N/C              | 72 | 3.3V          |
| 73 | N/C              | 74 | 3.3V          |
| 75 | GND              |    |               |

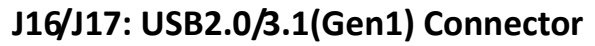

J17

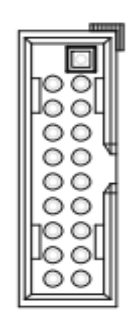

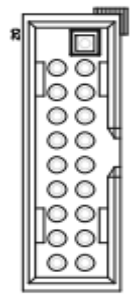

| PIN No. | Description   | PIN No. | Description   |
|---------|---------------|---------|---------------|
| 1       | VUSB_V3       |         |               |
| 2       | USB3_RX3_DN_R | 19      | VUSB_V3       |
| 3       | USB3_RX3_DP_R | 18      | USB3_RX4_DN_R |
| 4       | GND           | 17      | USB3_RX4_DP_R |
| 5       | USB3_TX3_DN_R | 16      | GND           |
| 6       | USB3_TX3_DP_R | 15      | USB3_TX4_DN_R |
| 7       | GND           | 14      | USB3_TX4_DP_R |
| 8       | USB2_P3_DN_R  | 13      | GND           |
| 9       | USB2_P3_DP_R  | 12      | USB2_P4_DN_R  |
| 10      | GND           | 11      | USB2_P4_DP_R  |

J16

PS. J16 is for USB port 3 and 4, J17 is for USB port5 and 6.

## J18/J19: USB2.0/3.1(Gen1) Connector

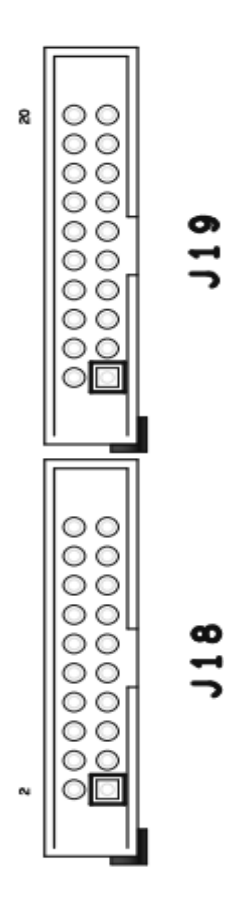

| PIN No. | Description   | PIN No. | Description   |
|---------|---------------|---------|---------------|
| 1       | GND           | 2       | USB2_P4_DP_R  |
| 3       | USB2_P3_DP_R  | 4       | USB2_P4_DN_R  |
| 5       | USB2_P3_DN_R  | 6       | GND           |
| 7       | GND           | 8       | USB3_TX4_DP_R |
| 9       | USB3_TX3_DP_R | 10      | USB3_TX4_DN_R |
| 11      | USB3_TX3_DN_R | 12      | GND           |
| 13      | GND           | 14      | USB3_RX4_DP_R |
| 15      | USB3_RX3_DP_R | 16      | USB3_RX4_DN_R |
| 17      | USB3_RX3_DN_R | 18      | VUSB_V3       |
| 19      | VUSB_V3       | 20      | N/C           |

PS. J18 is for USB port 3 and 4, J19 is for USB port5 and 6. PS. J18/J19 is default connector (Blue color)

## J20: EC's SMBUS Debug Pin Header

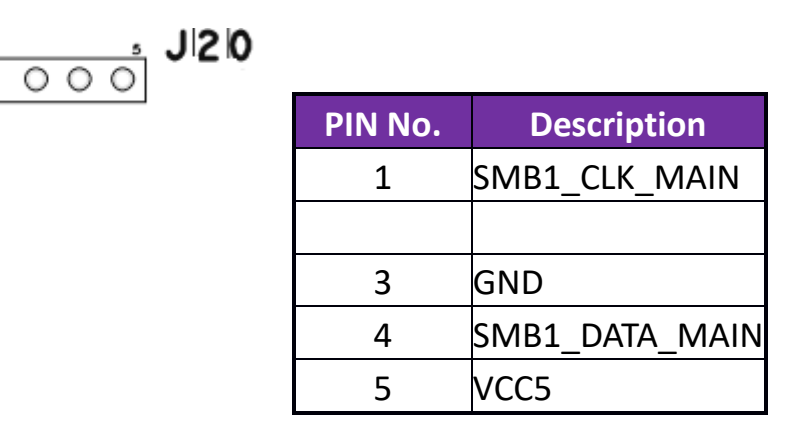

### J21: Front Panel Pin Header

J|2|1

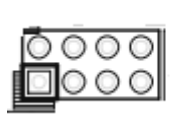

| PIN No. | Description | PIN No. | Description |
|---------|-------------|---------|-------------|
| 1       | VCC5        | 2       | SATA_LED_N  |
| 3       | VCC5        | 4       | BUZZER      |
| 5       | RST_BTN_N   | 6       | GND         |
| 7       | GND         | 8       | EXT_PWRBTN# |

Copyright © Portwell 2020

### JP2: Audio Pin Header

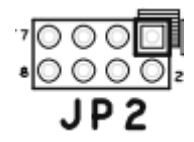

| PIN No. | Description  | PIN No. | Description |
|---------|--------------|---------|-------------|
| 1       | MIC_IN_B_L   | 2       | LINE_IN_B_L |
| 3       | GNDAU        | 4       | LINE_IN_T_R |
| 5       | FRNT_OUT_B_L | 6       | GNDAU       |
| 7       | FRNT_OUT_T_R | 8       | MIC_IN_T_R  |

#### JP4: Port 80 Pin Header

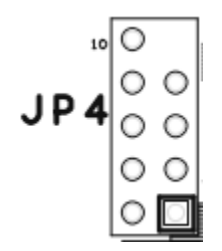

| PIN No. | Description | PIN No. | Description   |
|---------|-------------|---------|---------------|
| 1       | LAD0        | 2       | VCC3          |
| 3       | LAD1        | 4       | PLT_RST_5121# |
| 5       | LAD2        | 6       | LFRAME#       |
| 7       | LAD3        | 8       | 80H_LPC1CLK   |
|         |             | 10      | GND           |

# 5 Signal Descriptions

## 5.1 Watch Dog Signal

#Define WDTCFG 0x06// WDT Timer Coutrol Register#Define WDTMIN 0x07// WDT Timer Counter Register (Minute)#Define WDTSEC 0x08// WDT Timer Counter Register (Second)#Define EC\_IOPort 0xE300// Default, reference to BIOS configuration

```
VOID Write_EC_SRAM(UINT8 Offset,UINT8 Value){
IoWrite8(EC_IOPort+Offset,Value);
```

}

}

void WDT()

Copyright © Portwell 2020
# {

// Enable WDT 30sec
Write\_EC\_SRAM(WDTSEC,30);
Write\_EC\_SRAM(WDTCFG,0x01); //Bit0: WDT Enable, BIT1: 0:Second Mode

// Enable WDT 5min
Write\_EC\_SRAM(WDTSEC,5);
Write\_EC\_SRAM(WDTCFG,0x03); //Bit0: WDT Enable, BIT1: 1:Minute Mode

// Enable WDT 10min, 20sec Write\_EC\_SRAM(WDTSEC,20); Write\_EC\_SRAM(WDTSEC,10); Write\_EC\_SRAM(WDTCFG,0x03); //Bit0: WDT Enable, BIT1: 1:Minute Mode

# 5.2 Signal GPIO Signal

```
#Define GPCR 0x2B
                         // GPIO Coutrol Register, Bit7 = GPO3, Bit6 = GPO2, ...,
                                                  Bit3 = GPI3, Bit2 = GPI2, ...,
                          ||
                          // 0: Output; 1: Input
#Define GPDR 0x2C
                         // GPIO Status Register, Bit7 = GPO3, Bit6 = GPO2, ...,
                          ||
                                                 Bit3 = GPI3, Bit2 = GPI2, ...,
                          // 0: Low; 1: High
#Define EC_IOPort 0xE300
                                    // Default, reference to BIOS configuration
VOID Write_EC_SRAM(UINT8 Offset,UINT8 Value){
     IoWrite8(EC_IOPort+Offset,Value);
}
Byte Read_EC_SRAM(UINT8 Offset){
     loRead8(EC_IOPort+offset,Value);
     return Value;
}
```

void GPIO()

## {

}

int Temp; // Get GPI status Temp = Read\_EC\_SRAM(GPDR);

//Bit3-0: GPI3-0 status

// Set GPO4 Output & High
Temp = Read\_EC\_SRAM(GPDR);
Write\_EC\_SRAM(GPDR,Temp|0x80);

//Bit7-4: Set GPO3-0 status, 0: Low 1: High

# 6 System Resources

# 6.1 Intel® Whiskey Lake - U SoC

Intel Core i7-8665UE 1.7GHz Quad Core (8M Cache, up to 4.40 GHz) Intel Core i5-8365UE 1.6GHz Quad Core (6M Cache, up to 4.10 GHz) Intel Core i3-8145UE 2.2GHz Dual Core (4M Cache, up to 3.90 GHz)

## 6.2 Main Memory

NANO-6051 provides 1 x 260-pin SO-DIMM sockets which supports DDR4 non-ECC memory. The maximum memory can be up to 32GB. Memory clock and related settings can be detected by BIOS via SPD interface.

Watch out the contact and lock integrity of memory module with socket, it will impact on the system reliability. Follow normal procedures to install memory module into memory socket. Before locking, make sure that all modules have been fully inserted into the card slots.

## 6.3 Installing the Single Board Computer

To install your NANO-6051 into standard chassis or proprietary environment, please perform the following:

Step 1 : Check all jumpers setting on proper position

Step 2 : Install and configure memory module on right position

Step 3 : Place NANO-6051 into the dedicated position in the system

Step 4 : Attach cables to existing peripheral devices and secure it

#### WARNING

Please ensure that motherboard is properly inserted and fixed by mechanism.

#### Note:

Please refer to section 6.3.1 to 6.3.4 to install INF/Graphic/LAN

#### 6.3.1 Chipset Component Driver

The NANO-6051 build with Intel® Whiskey lake-U process. It's a new chipset that some old operating systems might not be able to recognize. To overcome this compatibility issue, for Windows Operating Systems such as Windows 10, please install its INF before any of other Drivers are installed. You can find very easily this chipset component driver in NANO-6051 CD-title

#### 6.3.2 Intel® HD Graphics 620

NANO-6051 has integrated Intel® HD Graphics 620 Processor Graphics indicates graphics processing circuitry integrated into the processor, providing the graphics, compute, media, and display capabilities. Intel® HD Graphics, Iris<sup>™</sup> Graphics, Iris Plus Graphics, and Iris Pro Graphics deliver enhanced media conversion, fast frame rates, and 4K Ultra HD (UHD) video.

NANO-6051 supports Dual mini DP port output. This combination makes NANO-6051 an excellent performance hardware.

#### **Drivers Support**

Please find the Graphic driver in the NANO-6051 CD-title. The driver supports Windows 10.

## 6.3.3 Intel LAN I210IT/I219LM Gigabit Ethernet Controller

- Intel I210AT Gigabit Ethernet controller and 1x RJ-45 connectors on rear I/O
- Intel I219LM Gigabit Ethernet controller and 1x RJ-45 connectors on rear I/O

#### **Drivers Support**

Please find Intel I210IT / I219LM LAN driver in Ethernet directory of NANO-6051 CD-title. The driver supports Windows 10.

# 7 BIOS Setup Items

# 7.1 Introduction

The following section describes the BIOS setup program. The BIOS setup program can be used to view and change the BIOS settings for the module. Only experienced users should change the default BIOS settings.

# 7.2 BIOS Setup

Power on the computer and the system will start POST (Power on Self Test) process. When the message below appears on the screen, press <Delete> or <ESC> key will enter BIOS setup screen.

## Press <ESC > or <Delete> to enter SETUP

If the message disappears before responding and still wish to enter Setup, please restart the system by turning it OFF and On or pressing the RESET button. It can be also restarted by pressing <Ctrl>, <Alt>, and <Delete> keys on keyboard simultaneously.

## Press <F1> to Run General Help or Resume

The BIOS setup program provides a General Help screen. The menu can be easily called up from any menu by pressing <F1>. The Help screen lists all the possible keys to use and the selections for the highlighted item. Press <Esc> to exit the Help Screen.

| General Help |                              |  |
|--------------|------------------------------|--|
|              |                              |  |
| †↓++         | : Move                       |  |
| Enter        | : Select                     |  |
| +/-          | : Value                      |  |
| ESC          | : Exit                       |  |
| F1           | : General Help               |  |
| F2           | : Previous Values            |  |
| F3           | : Optimized Defaults         |  |
| F4           | : Save & Exit Setup          |  |
| F12          | : Capture Screen             |  |
| <k></k>      | : Scroll help area upwards   |  |
| <m></m>      | : Scroll help area downwards |  |
|              |                              |  |
|              | OK                           |  |
|              |                              |  |

## 7.2.1 Main

Use this menu for basic system configurations, such as time, date etc.

| Aptio Setup Utility – Copyright (C) 2020 American Megatrends, Inc.<br>Main Configuration Security Boot Save & Exit |                                           |          |
|----------------------------------------------------------------------------------------------------|-------------------------------------------|----------|
| Figuration occurry bot                                                                                             |                                           |          |
|                                                                                                    |                                           | <u>*</u> |
| Project Name                                                                                                    | NAND-6051                                 |          |
| BIOS Version & Build Date                                                                                          | 0.1.0 (01/07/2020 14:02:02)               |          |
| EC Version & Build Date                                                                                            | R00.E09 (12/18/2019)                      |          |
| Access Level                                                                                                    | Administrator                             |          |
| Processor Information                                                                                              |                                           |          |
| Name                                                                                                    | WhiskeyLake ULT                           |          |
| Туре                                                                                                    | Intel(R) Core(TM) i3–8145UE CPU @ 2.20GHz |          |
| Speed                                                                                                    | 2400 MHz                                  |          |
| ID                                                                                                    | 0x806EC                                   |          |
| Stepping                                                                                                    | VO                                        |          |
| Package                                                                                                    | BGA1528                                   |          |
| Number of Processors                                                                                               | 2Core(s) / 4Thread(s)                     |          |
| Microcode Revision                                                                                                 | C6                                        |          |
| GT Info                                                                                                    | GT2 (0x3EA0)                              |          |
| IGFX VBIOS Version                                                                                                 | NZA                                       |          |
| IGFX GOP Version                                                                                                   | 9.0.1095                                  |          |
| Memory RC Version                                                                                                  | 0.7.1.110                                 |          |
| Total Memory                                                                                                    | 8192 MB                                   |          |
| Memory Frequency                                                                                                   | 2400 MHz                                  |          |
| Channel 1 Slot 0                                                                                                   | Populated & Enabled                       |          |
| Size                                                                                                    | 8192 MB (DDR4)                            |          |

| PCH Information                |                     |
|--------------------------------|---------------------|
| Name                           | CNL PCH-LP          |
| PCH SKU                        | (U) Premium SKU     |
| Stepping                       | DO                  |
| ChipsetInit Base Revision      | 7                   |
| ChipsetInit OEM Revision       | 68                  |
| Package                        | Not Implemented Yet |
| TXT Capability of Platform/PCH | Unsupported         |
| Production Type                | Production          |
| 5,-                            |                     |
| Dual Output Fast Read support  | Not supported       |
| Read ID/Status Clock Freq      | 48 MHz              |
| Write and Erase Clock Freq     | 48 MHz              |
| Fast Read Clock Freq           | 48 MHz              |
| Fast Read support              | Supported           |
| Read Clock Freq                | 30 MHz              |
| Number of Components           | 1 Component         |
| SPI Component O Density        | 16 MB               |
|                                |                     |
| ME FW Version                  | 12.0.45.1509        |
| ME Firmware SKU                | Corporate SKU       |
|                                |                     |
| System Date                    | [Mon 02/10/2020]    |
| System Time                    | [14:23:02]          |
|                                |                     |
|                                |                     |

| Feature     | Description                                                                                                    | Options |
|-------------|----------------------------------------------------------------------------------------------------|---------|
| System Date | The date format is <day>, <month> <date> <year>. Use <math>[+]</math> or <math>[-]</math> to configure system Date.</year></date></month></day> |         |
| System Time | The time format is <hour> <minute> <second>. Use <math>[+]</math> or <math>[-]</math> to configure system Time.</second></minute></hour>        |         |

# 7.2.2 Configuration

Use this menu to set up the items of special enhanced features

| ▶ CPU Configuration                                                                                                    |                                                                                                    |
|----------------------------------------------------------------------------------------------------|----------------------------------------------------------------------------------------------------|
| <ul> <li>Chipset Configuration</li> <li>Graphics Configuration</li> <li>Power Control Configuration</li> <li>PCI/PCIE Configuration</li> <li>LAN Configuration</li> <li>SATA Configuration</li> <li>USB Configuration</li> <li>TPM Configuration</li> <li>Super IO Configuration</li> <li>H/W Monitor</li> <li>Serial Port Console Redirection</li> </ul> | CPU Configuration Parameters                                                                                                    |
| -<br>-<br>-<br>-<br>-<br>-<br>-<br>-<br>-<br>-<br>-<br>-<br>-<br>-<br>-<br>-<br>-<br>-<br>-                                                                                                    | <pre>#: Select Screen I!: Select Item Enter: Select +/-: Change Opt. E1: General Help E2: Previous Values F3: Optimized Defaults E4: Save &amp; Exit E12: Capture Screen ESC: Exit</pre> |

## **CPU Configuration**

CPU Configuration Parameters

| Aptio Setup<br>Configuration                                                                                                    | Utility – Copyright (C) 2020 American Mega                                                                                                    | atrends, Inc.                                                                                                    |
|----------------------------------------------------------------------------------------------------|----------------------------------------------------------------------------------------------------|----------------------------------------------------------------------------------------------------|
| CPU Configuration                                                                                                    |                                                                                                    | Number of cores to enable in each                                                                                                    |
| Type<br>ID<br>Speed<br>L1 Data Cache<br>L1 Instruction Cache<br>L2 Cache<br>L3 Cache<br>L4 Cache<br>VMX<br>SMX/TXT<br>Active Processor Cores<br>Hyper-Threading<br>Boot performance mode<br>Intel (VMX) Virtualization Technology<br>Intel(R) SpeedStep(tm)<br>Intel(R) SpeedStep(tm)<br>Intel(R) SpeedStep(tm)<br>Intel(R) SpeedStep(tm)<br>Intel(R) SpeedStep(tm)<br>Intel(R) SpeedStep(tm)<br>C-State Auto Demotion<br>C-State Un-demotion<br>C-State Un-demotion<br>Package C-State Demotion<br>CState Pre-Wake<br>ID MMAIT Redirection<br>Package C State Limit | <pre>Intel(R) Core(TM) i3-8145UE CPU @ 2<br/>Ox806EC<br/>2400 MHz<br/>32 KB × 2<br/>32 KB × 2<br/>256 KB × 2<br/>4 MB<br/>N/A<br/>Supported<br/>Not Supported<br/>[A11]<br/>[Enabled]<br/>[Max Non-Turbo Performance]<br/>[Enabled]<br/>[Enabled]<br/>[Enabled]<br/>[Disabled]<br/>[Disabled]<br/>[C1 and C3]<br/>[C1 and C3]<br/>[Disabled]<br/>[Disabled]<br/>[Disabled]<br/>[Disabled]<br/>[Disabled]<br/>[Disabled]<br/>[Disabled]<br/>[Disabled]<br/>[Disabled]<br/>[Auto]</pre> | <pre>processor package.  ++: Select Screen 14: Select Item Enter: Select +/-: Change Opt. F1: General Help F2: Previous Values F3: Optimized Defaults F4: Save &amp; Exit F12: Capture Screen ESC: Exit</pre> |
| Version 2.                                                                                                    | 20.1275. Copyright (C) 2020 American Megatr                                                                                                    | rends. Inc.                                                                                                    |

| Feature                                  | Description                                                                                                    | Options                                                       |
|------------------------------------------|----------------------------------------------------------------------------------------------------|---------------------------------------------------------------|
| Active Processor Cores                   | Number of cores to enable in each processor package.                                                                                                  | ★All, 1                                                       |
| Hyper-Threading                          | Enable or Disable Hyper-Threading Technology                                                                                                    | ★Enabled ,Disabled                                            |
| Boot performance mode                    | Select the performance state that the BIOS will set starting from reset vector                                                                        | ★Max Non-Turbo Performance,<br>Max Battery, Turbo Performance |
| Intel (VMX) Virtualization<br>Technology | When enabled, a VMM can utilize the additional hardware capabilities provided by Vander pool Technology.                                              | ★Enabled ,Disabled                                            |
| Intel® Speed Step™                       | Allows more than two frequency ranges to be supported.                                                                                                | ★Enabled ,Disabled                                            |
| Intel® Speed Shift Technology            | Enable/Disable Intel® Speed Shift Technology support. Enabling will expose the CPPC v2 interface to allow for hardware controlled P-states            | ★Enabled ,Disabled                                            |
| Turbo Mode                               | Enable/Disable processor Turbo Mode (requires Intel Speed Step or Intel Speed Shift to be available and enabled)                                      | ★Disabled, Enabled                                            |
| C states                                 | Enable/disable CPU Power Management. Allows CPU to go to C states It's not 100% utilized                                                              | ★Enabled ,Disabled                                            |
| C-State Auto Demotion                    | Configure C-State Auto Demotion                                                                                                    | ★C1 and C3, Disable, C1 ,C3                                   |
| C-State Un-demotion                      | Configure C-State Un-demotion                                                                                                    | ★C1 and C3, Disable, C1 ,C3                                   |
| Package C State Demotion                 | Package C-State Demotion                                                                                                    | ★Disabled, Enabled                                            |
| Package C State Un-demotion              | Package C-State Un-demotion                                                                                                    | ★Disabled, Enabled                                            |
| CState Pre-Wake                          | Disable – Sets bit 30 of POWER_CTL MSR(0x1FC) to 1 to disable the Cstate Pre-Wake                                                                     | ★Enabled ,Disabled                                            |
| IO MWAIT Redirection                     | When set, will map IO_read instructions sent to IO registers<br>PMG_IO_BASE_ADDRBASE+offset to MWAIT(offset)                                          | ★Disabled, Enabled                                            |
| Package C State Limit                    | Maximum Package C State Limit Setting. Cpu Default: Leaves to Factory default value.<br>Auto: Initializes to deepest available Package C States Limit | ★Auto ,C0/C1,C2,C3,C6,C7,<br>C7S,C8,C9,C10,Cpu Default,       |

# <u>Chipset Configuration</u> Configuration Chipset feature

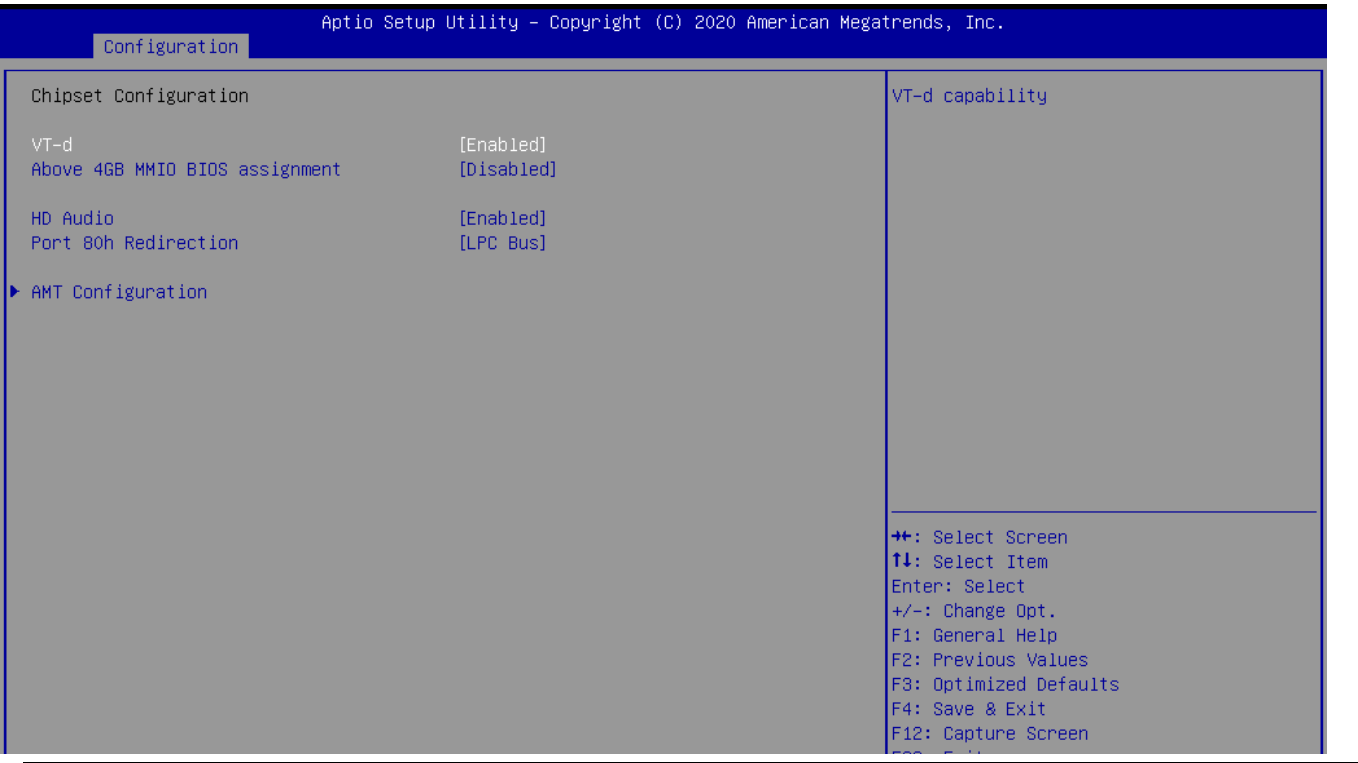

| Feature              | Description                                                       | Options            |
|----------------------|-------------------------------------------------------------------|--------------------|
| VT-d                 | VT-d Capability                                                   | ★Enabled, Disabled |
| Above 4GB MMIO BIOS  | Enable/Disable above 4GB MemoryMappedIO BIOS assignment           | +Disabled Enabled  |
| assignment           | This is enabled automatically when Aperture Size is set to 2048MB |                    |
| HD Audio             | Control Detection of the HD-Audio device                          | ★Enabled, Disabled |
| Port 80h Redirection | Control where the Port 80h cycles are sent                        | ★LPC Bus, PCIE Bus |

#### AMT Configuration

Configure Intel® Active Management Technology Parameters

| Configuration                                 | Aptio Setup Utility – Copyright (C) 200 | 20 American Megatrends, Inc.                                                                                                    |  |
|-----------------------------------------------|-----------------------------------------|----------------------------------------------------------------------------------------------------|--|
| AMT BIOS Features<br>ME Unconfig on RTC Clear | [Enabled]<br>[Disabled]                 | <pre>When disabled AMT BIOS Features are no<br/>longer supported and user is no longer<br/>able to access MEBx Setup.<br/>Note:<br/>This option does not disable<br/>Manageability Features in FW.</pre> +*: Select Screen<br>11: Select Item<br>Enter: Select<br>+/-: Change Opt.<br>F1: General Help<br>F2: Previous Values<br>F3: Optimized Defaults<br>F4: Save & Exit<br>F12: Capture Screen<br>ESC: Exit |  |
|                                               | Version 2.20.1275. Copyright (C) 2020   | American Megatrends, Inc.                                                                                                    |  |
| Feature                                       | Description                             |                                                                                                    |  |
| AMT BIOS Feature                              | When disable AM<br>access MEBx Setu     | When disable AMT BIOS Features are no longer supported and user is no longer able access MEBx Setup. Note: This option does not disable Manageability Features in FW                                                                                                    |  |
| ME Unconfig on R                              | TC Clear When Disable ME                | When Disable ME will not be unconfigured on RTC Clear                                                                                                    |  |

Options

★Enabled, Disabled

★Disabled, Enabled

## **Graphics Configuration**

Configuration Graphics Settings

| Configuration                                                                                              | Aptio Setup Utility – Copyright (C) | 2020 American Megat | rends, Inc.                                                                                                    |
|----------------------------------------------------------------------------------------------------|-------------------------------------|---------------------|----------------------------------------------------------------------------------------------------|
| Graphics Configuration<br>Primary Display<br>Internal Graphics<br>DVMT Pre-Allocated<br>DVMT Total Gfx Mem | [Auto]<br>[Auto]<br>[32M]<br>[256M] |                     | Select which of IGFX/PEG/PCI Graphics<br>device should be Primary Display Or<br>select SG for Switchable Gfx.                                                                             |
|                                                                                                    |                                     |                     | <pre>++: Select Screen 14: Select Item Enter: Select +/-: Change Opt. F1: General Help F2: Previous Values F3: Optimized Defaults F4: Save &amp; Exit F12: Capture Screen ESC: Exit</pre> |
|                                                                                                    | Version 2.20.1275. Copyright (C) 20 | 20 American Megatre | ends, Inc.                                                                                                    |

Copyright © Portwell 2020

NANO-6051 User's Guide

| Feature             | Description                                                                                                | Options                                      |  |
|---------------------|----------------------------------------------------------------------------------------------------|----------------------------------------------|--|
| Primary Display     | Select which of IGFX/PEG/PCI Graphics device should be Primary<br>Display Or select SG for Switchable Gfx. | ★Auto, IGFX, PEG, PCI                        |  |
| Internal Graphics   | Keep IGFX enable based on the setup options.                                                               | ★Auto, Disable, Enable                       |  |
| DVMT Pro Allocated  | Select DVMT 5.0 Pre-Allocated (Fixed) Graphics Memory size used                                            | <b>★</b> 32M,0M,64M, 4M, 8M,12M,16M,20M,24M, |  |
| DVMT Pre-Allocated  | by the Internal Graphics Device.                                                                           | 28M,32M,/F7,36M,40M,44M,48M,52M,56M,60M      |  |
| DV/MT Total Gfv Mam | Select DVMT5.0 Total Graphic Memory size used by the Internal                                              | ★256M, 128M, MAX                             |  |
|                     | Graphics Device                                                                                            |                                              |  |

#### **Power Control Configuration**

#### System Power Control Configuration Parameters

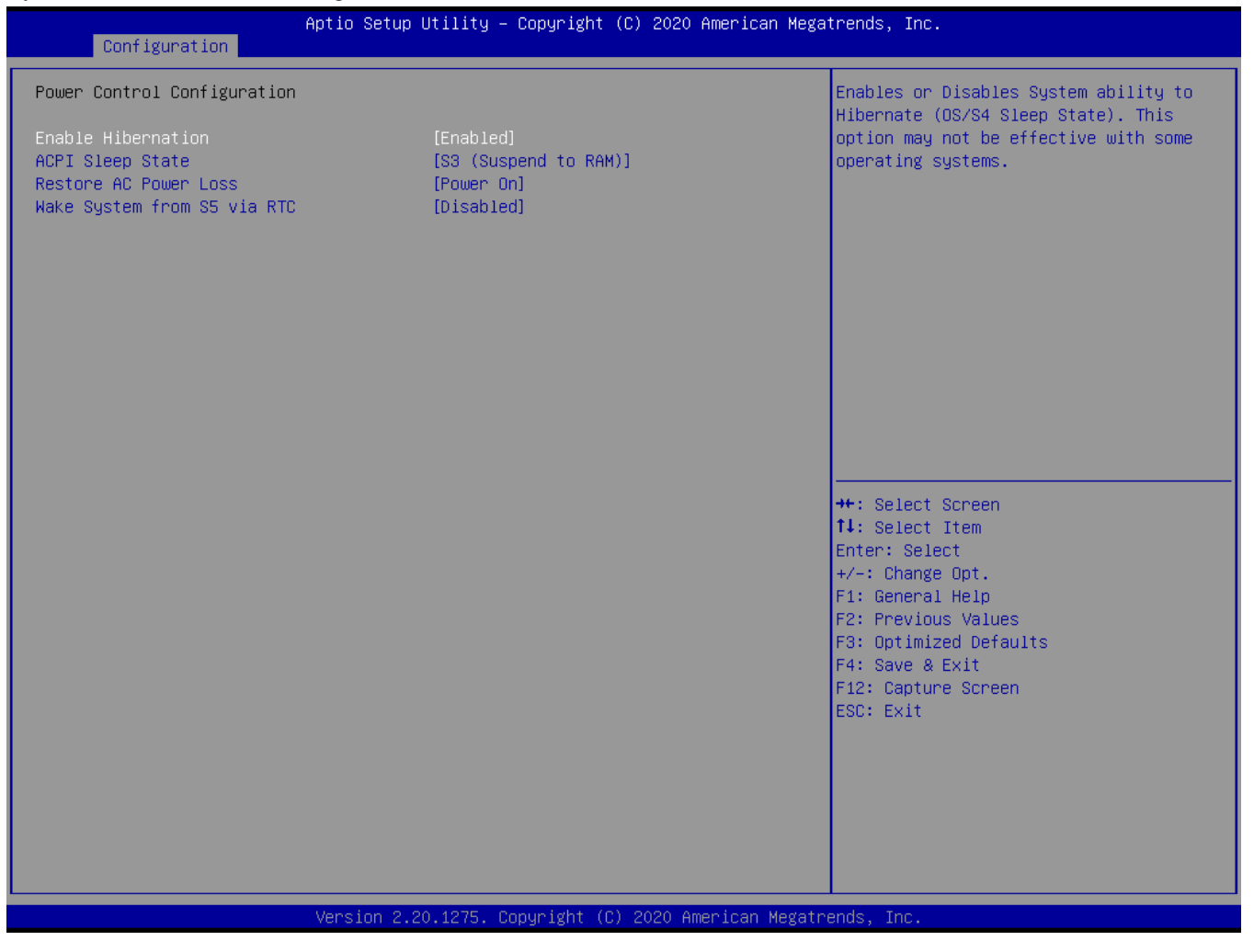

Copyright © Portwell 2020

NANO-6051 User's Guide

| Feature                     | Description                                                                                                    | Options                                          |
|-----------------------------|----------------------------------------------------------------------------------------------------|--------------------------------------------------|
| Enable Hibernation          | Enables or Disables System ability to Hibernate (OS/S4 Sleep State).<br>This option may be not effective with some operating systems.         | ★Enabled , Disabled                              |
| ACPI Sleep State            | Select the highest ACPI sleep state the system will enter when the SUSPEND button is pressed.                                                 | $\bigstar$ S3 (Suspend to RAM), Suspend Disabled |
| Restore AC Power Loss       | Specify what state to go to when power is re-applied after a power failure (G3 state)                                                         | ★Power On ,Power Off ,Last State                 |
| Wake System from S5 via RTC | Enable or disable System wake on alarm event. When enabled, System will wake on the hr::min::sec<br>Specified/programmed by the Tools from OS | ★Disabled, Enabled                               |

## PCI/PCIE Configuration

PCI Express Root Port Settings.

| Configuration                                                                                                  | Aptio Setup Utility – Copyright (C) 2020 American Megatrends, Inc. |                                                                                                    |  |
|----------------------------------------------------------------------------------------------------|--------------------------------------------------------------------|----------------------------------------------------------------------------------------------------|--|
| PCI/PCIE Configuration                                                                                         |                                                                    | PCI Express Root Port Settings.                                                                                                    |  |
| <ul> <li>PCI Express Root Port 8</li> <li>PCI Express Root Port 9</li> <li>PCI Express Root Port 14</li> </ul> |                                                                    |                                                                                                    |  |
|                                                                                                    |                                                                    | <pre>++: Select Screen 11: Select Item Enter: Select +/-: Change Opt. F1: General Help F2: Previous Values F3: Optimized Defaults F4: Save &amp; Exit F12: Capture Screen ESC: Exit</pre> |  |

# PCI Express Root Port8, Port9, Port14

| Configuration                                   | Aptio Setup Utility – Copyright (C) 2020 | American Megatrends, Inc.          |
|-------------------------------------------------|------------------------------------------|------------------------------------|
| PCI Express Root Port 8<br>ASPM 8<br>PCIe Speed | [Enabled]<br>[Auto]<br>[Auto]            | Control the PCI Express Root Port. |
|                                                 |                                          |                                    |

| Feature                      | Description                              | Options                          |
|------------------------------|------------------------------------------|----------------------------------|
| PCI Express Root Port 8/9/14 | Control the PCI Express Root Port.       | ★Enabled , Disabled              |
|                              | Set the ASPM Level:                      |                                  |
|                              | Force L0s – Force all links to L0s State | ★Auto ,Disabled, L0s, L1, L0sL1, |
| A3PM 0/9/14                  | AUTO-BIOS auto configure                 |                                  |
|                              | DISABLE – Disables ASPM                  |                                  |
| PCIe Speed                   | Configure PCIe Speed                     | ★Auto, Gen1, Gen2, Gen3          |

# LAN Configuration

Configuration on Board LAN device.

| Aptio Setup Utility – Copyright (C) 2020 American Megatrends, Inc.<br>Configuration                                                                                                    |                                                                                                    |                                                                                                    |  |
|----------------------------------------------------------------------------------------------------|----------------------------------------------------------------------------------------------------|----------------------------------------------------------------------------------------------------|--|
| LAN Configuration                                                                                                    |                                                                                                    | Enable/Disable onboard NIC.                                                                                          |  |
| Intel Ethernet Controller WGI219LM<br>LAN MAC Address<br>PCH LAN Controller<br>Wake on LAN Enable<br>Intel Ethernet Controller WGI210AT<br>LAN MAC Address<br>Intel LAN I210 Controller<br>Wake on LAN Enable<br>Launch UEFI PXE ROM<br>Ipv4 PXE Support<br>Ipv4 HTP Support<br>Ipv6 PXE Support<br>Ipv6 HTP Support<br>IPSEC Certificate<br>PXE boot wait time<br>Media detect count | 88-88-88-88-87-88<br>[Enabled]<br>[Enabled]<br>00-90-FB-6C-C2-E7<br>[Enabled]<br>[Enabled]<br>[Enabled]<br>[Enabled]<br>[Enabled]<br>[Enabled]<br>[Enabled]<br>[Enabled]<br>[Enabled]<br>[Enabled]<br>[Enabled]<br>[Enabled]<br>[Enabled] | ++: Select Screen<br>14: Select Item<br>Enter: Select<br>+/-: Change Opt.<br>F1: General Help<br>F2: Previous Values |  |
| Versit                                                                                                    | n 2 20 1275 Conunight (C) 2020 Am                                                                                                    | F3: Optimized Defaults<br>F4: Save & Exit<br>F12: Capture Screen<br>ESC: Exit                                        |  |

| Feature                     | Description                                                                                  | Options             |  |
|-----------------------------|----------------------------------------------------------------------------------------------|---------------------|--|
| PCH LAN Controller          | Enable /Disable onboard NIC                                                                  | ★Enabled , Disabled |  |
| Wake on LAN                 | Enable/Disable integrated LAN to wake the system.                                            | ★Enabled , Disabled |  |
| Intel I210 LAN Controller   | Enable or Disable Intel I210 LAN Controller#1.                                               | ★Enabled , Disabled |  |
| Wake on LAN                 | Enable /Disable integrated LAN to wake the system.                                           | ★Enabled , Disabled |  |
| Launch UEFI PXE Rom         | Enable/Disable UEFI Network Stack                                                            | ★Disabled, Enabled  |  |
| Launch UEFI PXE Rom[Enable] |                                                                                              |                     |  |
| Ipv4 PXE Support            | Enable /Disable IPv4 PXE Support .If disable, IPv4 PXE boot support will not be available.   | ★Enabled , Disabled |  |
| Ipv4 HTTP Support           | Enable /Disable Ipv4 HTTP Support. If disable, IPv4 HTTP boot support will not be available. | ★Enabled , Disabled |  |
| Ipv6 PXE Support            | Enable /Disable Ipv6 PXE Support .If disable, IPv6 PXE boot support will not be available.   | ★Enabled , Disabled |  |
| Ipv6 HTTP Support           | Enable /Disable Ipv6 HTTP Support. If disable, IPv6 HTTP boot support will not be available. | ★Enabled , Disabled |  |
| IPSEC Certificate           | Support to Enable/Disable IPSEC certificate for Ikev                                         | ★Enabled , Disabled |  |
| DVE boot wait time          | Wait time in seconds to press ESC key to abort the PXE boot. Use either +/- or numeric keys  | <b>▲</b> ∩          |  |
|                             | to set value.                                                                                | ×                   |  |
| Madia dataat agunt          | Number of times the presence of media will be checked. Use either +/- or numeric keys to set | <b>▲</b> 1          |  |
|                             | value.                                                                                       | <b>×</b> '          |  |

## SATA Configuration

SATA Device Options Settings

| Configuration                                                                                           | Aptio Setup Utility – Copyright (C) 2020                                               | ) American Megatrends, Inc.                                                                                                    |
|----------------------------------------------------------------------------------------------------|----------------------------------------------------------------------------------------|----------------------------------------------------------------------------------------------------|
| SATA Configuration                                                                                      |                                                                                        | Enable/Disable SATA Device.                                                                                                    |
| SATA Controller(s)<br>SATA Mode Selection<br>SATA Controller Speed                                      | [Enabled]<br>[AHCI]<br>[Default]                                                       |                                                                                                    |
| Serial ATA Port 1<br>Software Preserve<br>Port 1<br>Hot Plug<br>Configured as eSATA<br>SATA Device Type | Empty<br>Unknown<br>[Enabled]<br>[Disabled]<br>Hot Plug supported<br>[Hard Disk Drive] | <pre>++: Select Screen 14: Select Item Enter: Select +/-: Change Opt. F1: General Help F2: Previous Values F3: Optimized Defaults F4: Save &amp; Exit F12: Capture Screen ESC: Exit</pre> |
|                                                                                                    |                                                                                        |                                                                                                    |
|                                                                                                    | Version 2.20.1275. Copyright (C) 2020 f                                                | merican Megatrends, Inc.                                                                                                    |

Copyright © Portwell 2020

NANO-6051 User's Guide

| Feature               | Description                                                                 | Options                              |
|-----------------------|-----------------------------------------------------------------------------|--------------------------------------|
| SATA Controller(s)    | Enable/Disable SATA Device.                                                 | ★Enabled , Disabled                  |
| SATA Mode Selection   | Determines how SATA controller(s) operate.                                  | ★AHCI                                |
| SATA Controller Speed | Indicates the maximum speed the SATA controller can support                 | ★Default,Gen1,Gen2,Gen3              |
| Serial ATA Port 1     |                                                                             |                                      |
| Port 1                | Enable or Disable SATA Port                                                 | ★Enabled ,Disabled                   |
| Hot Plug              | Designates this port as Hot Pluggable                                       | ★Disabled, Enabled                   |
| SATA Device Type      | Identify the SATA port is connected to Solid State Drive or Hard Disk Drive | ★ Hard Disk Drive, Solid State Drive |

# USB Configuration

| USB | Confia | uration | Parameters |
|-----|--------|---------|------------|
|     |        |         |            |

| Aptio Se<br>Configuration       | tup Utility – Copyright (C | ) 2020 American Megatrends, Inc.        |
|---------------------------------|----------------------------|-----------------------------------------|
| USB Configuration               |                            | Enable/Disable this USB Physical        |
|                                 |                            | Connector (physical port). Once         |
| USB Controllers:                |                            | disabled, any USB devices plug into the |
| 1 XHCI                          |                            | connector will not be detected by BIOS  |
| USB Devices:                    |                            | or OS.                                  |
| 1 Drive, 1 Keyboard             |                            |                                         |
|                                 |                            |                                         |
| USB SS Physical Connector #0    | [Enabled]                  |                                         |
| USB SS Physical Connector #1    | [Enabled]                  |                                         |
| USB SS Physical Connector #2    | [Enabled]                  |                                         |
| USB SS Physical Connector #3    | [Enabled]                  |                                         |
| USB SS Physical Connector #4    | [Enabled]                  |                                         |
| USB SS Physical Connector #5    | [Enabled]                  |                                         |
| USB HS Physical Connector #0    | [Enabled]                  |                                         |
| USB HS Physical Connector #1    | [Enabled]                  |                                         |
| USB HS Physical Connector #2    | [Enabled]                  |                                         |
| USB HS Physical Connector #3    | [Enabled]                  |                                         |
| USB HS Physical Connector #4    | [Enabled]                  |                                         |
| USB HS Physical Connector #5    | [Enabled]                  | ++: Select Screen                       |
| USB HS Physical Connector #9    | [Enabled]                  | t∔: Select Item                         |
|                                 |                            | Enter: Select                           |
| Legacy USB Support              | [Enabled]                  | +/-: Change Opt.                        |
| XHCI Hand-off                   | [Enabled]                  | F1: General Help                        |
| USB Mass Storage Driver Support | [Enabled]                  | F2: Previous Values                     |
|                                 |                            | F3: Optimized Defaults                  |
|                                 |                            | F4: Save & Exit                         |
| Mass Storage Devices:           |                            | F12: Capture Screen                     |
| UFD 3.0 Silicon-Power16GPMAP    | [Auto]                     | ESC: Exit                               |
|                                 |                            |                                         |
|                                 |                            |                                         |
|                                 |                            |                                         |
|                                 |                            |                                         |
|                                 |                            |                                         |
| USB Mass Storage Driver Support | [Enabled]                  |                                         |
|                                 |                            |                                         |
| Version                         | 2.20.1275. Convright (C)   | 2020 American Megatrends, Inc.          |
| 1010101                         | 2121122101 00059 28/10 (0) |                                         |

| Feature                                 | Description                                                                                                    | Options                       |
|-----------------------------------------|----------------------------------------------------------------------------------------------------|-------------------------------|
| USB SS/HS Physical<br>Connector #0~5,#9 | Enable/Disable this USB Physical Connector. Once disable, any USB devices plug into the connector will not be detected by BIOS or OS                                        | ★Enabled , Disabled           |
| Legacy USB Support                      | Enables Legacy USB support. AUTO option disables legacy support if no USB devices<br>are connected. DISABLE option will keep USB devices available only for EFI application | ★Enabled , Disabled, Auto     |
| XHCI Hand-off                           | This is a workaround for OSes without XHCI hand-off support. The XHCI ownership<br>change should be claimed by XHCI driver                                                  | $\bigstar$ Enabled , Disabled |
| USB Mass Storage Driver<br>Support      | Enable/Disable USB Mass Storage Driver Support                                                                                                    | ★Enabled , Disabled           |

## **TPM Configuration**

Trusted Computing Setting

| Aptio Setup Utility – Copyright (C) 2020 American Megatrends, Inc.<br>Configuration                                                                                                    |                                                                                                    |                                                                                                    |
|----------------------------------------------------------------------------------------------------|----------------------------------------------------------------------------------------------------|----------------------------------------------------------------------------------------------------|
| TPM20 Device Found<br>Firmware Version:<br>Vendor:<br>Security Device Support<br>Active PCR banks<br>Available PCR banks<br>SHA-1 PCR Bank<br>SHA256 PCR Bank<br>Pending operation<br>Platform Hierarchy<br>Storage Hierarchy<br>Endorsement Hierarchy<br>TPM2.0 UEFI Spec Version<br>Physical Presence Spec Vers<br>TPM 20 InterfaceType<br>Device Select | 7.61<br>IFX<br>[Enable]<br>SHA-1,SHA256<br>SHA-1,SHA256<br>[Enabled]<br>[Enabled]<br>[Enabled]<br>[Enabled]<br>[Enabled]<br>[TGE_2]<br>ion [1.3]<br>[TIS]<br>[Auto] | <pre>Enables or Disables BIOS support for<br/>security device. O.S. will not show<br/>Security Device. TOG EFI protocol and<br/>INT1A interface will not be available.</pre> **: Select Screen 14: Select Screen 14: Select Item Enter: Select +/-: Change Opt. F1: General Help F2: Previous Values F3: Optimized Defaults F4: Save & Exit F12: Capture Screen ESC: Exit |
|                                                                                                    | Version 2.20.1275. Copyright (C) 2020                                                                                                    | ) American Megatrends, Inc.                                                                                                    |

| Feature                           | Description                                                                                                    | Options                 |
|-----------------------------------|----------------------------------------------------------------------------------------------------|-------------------------|
| Security Device Support           | Enables or Disables BIOS support for security device. O.S. will not show Security Device.<br>TCG EFI protocol and INT1A Interface will not be available.                                                             | ★Enabled , Disabled     |
| SHA-1 PCR Bank                    | Enables or Disables SHA-1 PCR Bank                                                                                                    | ★Enabled , Disabled     |
| SHA256 PCR Bank                   | Enables or Disables SHA256 PCR Bank                                                                                                    | ★Enabled , Disabled     |
| Pending operation                 | Schedule an Operation for the Security Device. Note: Your Computer will reboot during restart in order to change State of Security Device                                                                            | ★None, TPM Clear        |
| Platform Hierarchy                | Enables or Disables Platform Hierarchy                                                                                                    | ★Enabled , Disabled     |
| Storage Hierarchy                 | Enables or Disables Storage Hierarchy                                                                                                    | ★Enabled , Disabled     |
| Endorsement Hierarchy             | Enables or Disables Endorsement Hierarchy                                                                                                    | ★Enabled , Disabled     |
| TPM2.0 UEFI Spec Version          | Select the TCG2 Spec Version Support<br>TCG_1_2: the Compatible mode for Win8/Win10<br>TCG_2: Support new TCG2 protocol and event format for Win10 or later                                                          | ★TCG_2,TCG_1_2          |
| Physical Presence Spec<br>Version | Select to Tell O.S. to Support PPI Spec Version 1.2 or 1.3. Note some HCK tests might not support 1.3                                                                                                    | ★1.3,1.2                |
| Device Select                     | TPM 1.2 will restrict support to TPM 1.2 devices, TPM 2.0 will restrict support to TPM 2.0 devices, Auto will support both with the default set to TPM 2.0 devices if not found, TPM 1.2 devices will be enumerated. | ★Auto, TPM 1.2, TPM 2.0 |

# Super IO Configuration

System Super IO Chip Parameters.

| Configuration                                | Aptio Setup Utility – Copyright ( | C) 2020 American Megatrends, Inc.      |
|----------------------------------------------|-----------------------------------|----------------------------------------|
| Super IO Configuration                       |                                   | Set Parameters of Serial Port 1 (COMA) |
| ▶ Serial Port 1 Configuration                |                                   |                                        |
| Watch Dog Timer<br>Timer Unit<br>Timer value | [Enabled]<br>[Second]<br>20       | ++: Select Screen<br>14: Select Item   |

| Feature         | Description                    | Options            |
|-----------------|--------------------------------|--------------------|
| Watch Dog Timer | Enable/Disable Watch Dog Timer | ★Disabled, Enabled |
| Timer Unit      | Select Timer count unit of WDT | ★Second, Minute    |
| Timer value     | Set WDT Timer value            | ★20                |

#### Serial Port 1 Configuration Set Parameters of Serial Port 1 (COM A)

| Aptio S<br>Main                                                          | Getup Utility – Copyright (C) 2020 (     | American Megatrends, Inc.           |
|--------------------------------------------------------------------------|------------------------------------------|-------------------------------------|
| Serial Port 1 Configuration                                              |                                          | Enable or Disable Serial Port (COM) |
| Module Serial Port 1<br>Device Settings<br>RS-232/422/485 Control Option | [Enabled]<br>IO=3F8h; IRQ=4;<br>[RS-232] |                                     |
| Change Settings                                                          | [Auto]                                   |                                     |
|                                                                          |                                          |                                     |
|                                                                          |                                          |                                     |
|                                                                          |                                          |                                     |
|                                                                          |                                          |                                     |
|                                                                          |                                          | 14: Select Item<br>Enter: Select    |

| Feature                       | Description                                    | Options                           |
|-------------------------------|------------------------------------------------|-----------------------------------|
| Module Serial Port1           | Enable or Disable Serial Port (COM)            | ★Enabled, Disabled                |
| RS-232/422/485 Control Option | Serial Port RS-232/422/485 Control Option      | ★RS-232,RS-485 HALF               |
|                               |                                                | DUPLEX,RS-422 FULL DUPLAX         |
|                               |                                                | ★Auto, IO=3F8h; IRQ=4,            |
| Change Settings               |                                                | IO=3F8h; IRQ=3,4,5,6,7,9,10,11,12 |
|                               | Select an optimal settings for Super IO Device | IO=2F8h; IRQ=3,4,5,6,7,9,10,11,12 |
|                               |                                                | IO=3E8h; IRQ=3,4,5,6,7,9,10,11,12 |
|                               |                                                | IO=2E8h; IRQ=3,4,5,6,7,9,10,11,12 |

## H/W Monitor

Monitor hardware status

| Configuration                          | Aptio Setup Utility – Copyright (C) 2020 American                   | Megatrends, Inc.                                                                                                    |
|----------------------------------------|---------------------------------------------------------------------|----------------------------------------------------------------------------------------------------|
| CPU temperature                        | : +49 C                                                             |                                                                                                    |
| Vcore<br>+3.3V<br>+5V<br>+12V<br>VDIMM | : +0.744 V<br>: +3.318 V<br>: +5.068 V<br>: +11.939 V<br>: +1.185 V |                                                                                                    |
|                                        |                                                                     | <pre>++: Select Screen 14: Select Item Enter: Select +/-: Change Opt. F1: General Help F2: Previous Values F3: Optimized Defaults F4: Save &amp; Exit F12: Capture Screen ESC: Exit</pre> |
|                                        | Version 2.20.1275. Copyright (C) 2020 American M                    | egatrends, Inc.                                                                                                    |

Copyright © Portwell 2020

NANO-6051 User's Guide

# Serial Port Console Redirection

#### Serial Port Console Redirection

| Aptio Setup Utility – Copyright (C) 2020 American Megatrends, Inc.<br>Configuration |                                            |                                                                                      |  |  |
|-------------------------------------------------------------------------------------|--------------------------------------------|--------------------------------------------------------------------------------------|--|--|
| Serial Port Console Redirection                                                     |                                            | Console Redirection Enable or Disable.                                               |  |  |
| COMO<br>Console Redirection<br>▶ Console Redirection Settings                       |                                            |                                                                                      |  |  |
| COM1(Pci Bus0,Dev0,Func0) (Disabled)<br>Console Redirection                         | Port Is Disabled                           |                                                                                      |  |  |
|                                                                                     |                                            |                                                                                      |  |  |
|                                                                                     |                                            |                                                                                      |  |  |
|                                                                                     |                                            | ↔: Select Screen<br>1↓: Select Item<br>Enter: Select<br>+/-: Change Opt.             |  |  |
|                                                                                     |                                            | F1: General Help<br>F2: Previous Values<br>F3: Optimized Defaults<br>F4: Save & Exit |  |  |
|                                                                                     |                                            | ESC: Exit                                                                            |  |  |
|                                                                                     |                                            |                                                                                      |  |  |
| Version 2.2                                                                         | 0.1275. Copyright (C) 2020 American Megatr | ends, Inc.                                                                           |  |  |

| Feature             | Description                           | Options            |
|---------------------|---------------------------------------|--------------------|
| Console Redirection | Console Redirection Enable or Disable | ★Disabled, Enabled |

| Aptio Setup Utility – Copyrig<br>Configuration                                                                                                    | ht (C) 2020 American Megatrends, Inc.                                                                                                    |
|----------------------------------------------------------------------------------------------------|----------------------------------------------------------------------------------------------------|
| COMMO<br>Console Redirection Settings<br>Terminal Type [ANSI]<br>Bits per second [115200]<br>Data Bits [8]<br>Parity [None]<br>Stop Bits [1]<br>Flow Control [None]<br>VT-UTF8 Combo Key Support [Enabled]<br>Recorder Mode [Disabled]<br>Resolution 100x31 [Disabled]<br>Putty KeyPad [VT100] | Emulation: ANSI: Extended ASCII char<br>set. VT100: ASCII char set. VT100+:<br>Extends VT100 to support color,<br>function keys, etc. VT-UTF8: Uses UTF8<br>encoding to map Unicode chars onto 1 o<br>more bytes. |

| Feature                                                                                                    | Description                                                                                                    | Options                               |
|----------------------------------------------------------------------------------------------------|----------------------------------------------------------------------------------------------------|---------------------------------------|
| Terminal Type                                                                                                    | Emulation: ANSI: Extended ASCII char set. VT100: ASCII char set.<br>VT100+: Extends VT100 to support color, function keys, etc. VT-UTF8:<br>Uses UTF8 encoding to map Unicode chars onto 1 or more bytes.                                                                                                    | ★ANSI, VT100, VT100+, VT-UTF8         |
| Bits per second                                                                                                    | Select Serial port transmission speed. The speed must be matched on other side. Long or noisy lines may require lower speeds.                                                                                                    | ★115200, 9600, 19200, 38400, 57600    |
| Data bits                                                                                                    | Data bits                                                                                                    | ★8,7                                  |
| Parity                                                                                                    | A parity bit can be sent with the data bits to detect some transmission<br>errors. Even: parity bit is 0 if the num of 1's in the data bits is even. Odd:<br>parity bit is 0 if num of 1's in the data bits is odd. Mark: parity bit is always<br>1. Space parity bit is always 0. Mark and Space Parity do not allow for<br>error detection. They can be used as an additional data bit. | ★None, Even, Odd, Mark, Space         |
| Stop BitsStop bits indicate the end of a serial data packet. (A start bit indicates the<br>beginning). The standard setting is 1 stop bit. Communication with slow<br>devices may require more than 1 stop bit. |                                                                                                    | ★1,2                                  |
| Flow Control                                                                                                    | Flow control can prevent data loss from buffer overflow. When sending data, if the receiving buffers are full, a 'stop' signal can be sent to stop the data flow. Once the buffers are empty, a 'start' signal can be sent to re-start the flow. Hardware flow control uses two wires to send start/stop signal.                                                                          | ★None, Hardware RTS/CTS               |
| VT-UTFB Combo Key Support                                                                                                    | Enable VT-UTF8 Combination Key Support for ANSI/VT100 terminals                                                                                                    | ★Enabled, Disabled                    |
| Recorder Mode                                                                                                    | With this mode enabled only text will be sent. This is to capture Terminal data.                                                                                                    | ★Disabled, Enabled                    |
| Resolution 100x31                                                                                                    | Enables or disables extended terminal resolution                                                                                                    | ★Disabled, Enabled                    |
| Putty KeyPad                                                                                                    | Select FunctionKey and KeyPad on Putty                                                                                                    | ★VT100, LINUX,XTERMR6, SCO,ESCN,VT400 |

# 7.2.3 Security

| Aptio Setup Utility – Copyright (C) 2020 American Megatrends, Inc.<br>Main Configuration Security Boot Save & Exit |               |                                                   |  |  |
|----------------------------------------------------------------------------------------------------|---------------|---------------------------------------------------|--|--|
| Password Description                                                                                               |               | [Setup] check password when enter setup<br>screen |  |  |
| If ONLY the Administrator's pass                                                                                   | word is set   | [Power on] check nassword on every time           |  |  |
| then this only limits access to                                                                                    | Setun and is  | sustem nower on                                   |  |  |
| only asked for when entering Set                                                                                   | in.           |                                                   |  |  |
| If ONLY the User's password is s                                                                                   | t. then this  |                                                   |  |  |
| is a power on password and must                                                                                    | be entered to |                                                   |  |  |
| boot or enter Setup. In Setup th                                                                                   | e User will   |                                                   |  |  |
| have Administrator rights.                                                                                         |               |                                                   |  |  |
| The password length must be                                                                                        |               |                                                   |  |  |
| in the following range:                                                                                            |               |                                                   |  |  |
| Minimum length                                                                                                    | 3             |                                                   |  |  |
| Maximum length                                                                                                    | 20            |                                                   |  |  |
| Password Check Mode                                                                                                |               |                                                   |  |  |
| Administrator Password                                                                                             |               |                                                   |  |  |
| User Password                                                                                                    |               |                                                   |  |  |
|                                                                                                    |               | ++: Select Screen                                 |  |  |
|                                                                                                    |               | ↑↓: Select Item                                   |  |  |
|                                                                                                    |               | Enter: Select                                     |  |  |
|                                                                                                    |               | +/-: Change Opt.                                  |  |  |
|                                                                                                    |               | F1: General Help                                  |  |  |
|                                                                                                    |               | F2: Previous Values                               |  |  |
|                                                                                                    |               | F3: Optimized Defaults                            |  |  |
|                                                                                                    |               | F4: Save & Exit                                   |  |  |
|                                                                                                    |               | F12: Capture Screen                               |  |  |
|                                                                                                    |               | ESU: EXIT                                         |  |  |
|                                                                                                    |               |                                                   |  |  |
|                                                                                                    |               |                                                   |  |  |
|                                                                                                    |               |                                                   |  |  |
|                                                                                                    |               |                                                   |  |  |

| Feature                | Description                                                                  | Options          |  |
|------------------------|------------------------------------------------------------------------------|------------------|--|
| Password Check Mode    | [Setup] check password when enter setup screen. [Power on] check password on | ★Setup, Power on |  |
| I dosword offect mode  | every time system power on.                                                  |                  |  |
| Administrator Password | Set Administrator Password                                                   |                  |  |
### 7.2.4 Boot

| Aptio Setup Utility – Copyright (C) 2020 American Megatrends, Inc.<br>Main Configuration Security <mark>Boot</mark> Save & Exit                                                                                                    |                                                                                                    |                                                                                                    |
|----------------------------------------------------------------------------------------------------|----------------------------------------------------------------------------------------------------|----------------------------------------------------------------------------------------------------|
| Boot Configuration<br>Setup Prompt Timeout<br>Bootup NumLock State<br>CSM Support<br>Full Screen LOGO<br>Post Report<br>Summary Screen<br>Boot mode select<br>FIXED BOOT ORDER Priorities<br>Boot Option #1<br>Boot Option #2<br>Boot Option #3<br>Boot Option #3<br>Boot Option #5<br>Boot Option #5<br>Boot Option #7<br>> UEFI Application Boot Priorities<br>> UEFI USB Drive BBS Priorities | <pre>1 [On] [Disabled] [Disabled] [Disabled] [Disabled] [Disabled] [UEFI] [UEFI] [Hard Disk] [NVME] [UEFI AP:UEFI: Built-in EFI Shell] [CD/DVD] [SD] [USB Device:UEFI: UFD 3.0 Silicon] [Network]</pre> | Number of seconds to wait for setup<br>activation key. 65535(0xFFFF) means<br>indefinite waiting.<br>++: Select Screen<br>11: Select Screen<br>11: Select Item<br>Enter: Select<br>+/-: Change Opt.<br>F1: General Help<br>F2: Previous Values<br>F3: Optimized Defaults<br>F4: Save & Exit<br>F12: Capture Screen<br>ESC: Exit |
| Versio                                                                                                    | n 2.20.1275. Copyright (C) 2020 American Megat                                                                                                    | rends, Inc.                                                                                                    |

| Feature                                 | Description                                                                                          | Options                                                                  |
|-----------------------------------------|----------------------------------------------------------------------------------------------------|--------------------------------------------------------------------------|
| Setup Prompt Timeout                    | Number of seconds to wait for setup activation key. 65535(0xFFFF) means indefinite waiting.          | ★1                                                                       |
| Bootup NumLock State                    | Select the keyboard NumLock state                                                                    | ★On, Off                                                                 |
| CSM Support                             | Enable/Disable CSM support. Note: if you want to disable CSM support, you should set the video UEFI. | ★Disabled, Enabled                                                       |
| CSM Support[Enable]                     |                                                                                                    |                                                                          |
| Network                                 | Controls the execution of UEFI and Legacy Network 0pROM                                              | ★UEFI, Do not launch, Legacy                                             |
| Storage                                 | Controls the execution of UEFI and Legacy Storage 0pROM                                              | ★UEFI, Do not launch, Legacy                                             |
| Video                                   | Controls the execution of UEFI and Legacy Video 0pROM                                                | ★UEFI, Do not launch, Legacy                                             |
| Full Screen LOGO                        | Enables or disables Quiet Boot option and Full screen Logo.                                          | ★Disabled, Enabled                                                       |
| Post Report                             | Post Report Support Enabled/Disabled                                                                 | ★Disabled, Enabled                                                       |
| Summary Screen                          | Summary Screen Support Enabled/Disabled                                                              | ★Disabled, Enabled                                                       |
| Boot mode select                        | Select boot mode LEGACY/UEFI                                                                         | ★UEFI ,Legacy                                                            |
| Boot Option #1~7                        | Sets the system boot order                                                                           | ★Hard Disk, NVME, UEFI AP,<br>CD/DVD,SD,USB Device,<br>Network, Disabled |
| <b>UEFI Application Boot Priorities</b> | Specifies the Boot Device Priority sequence from available UEFI Application                          |                                                                          |

### 7.2.5 Save & Exit

| Aptio Setup Utility – Copyright (C) 2020 Americ<br>Main Configuration Security Boot <mark>Save &amp; Exit</mark>                        | can Megatrends, Inc.                                        |
|----------------------------------------------------------------------------------------------------|-------------------------------------------------------------|
| Save Options<br>Save Changes and Reset<br>Discard Changes and Reset                                                                     | Reset the system after saving the changes.                  |
| Default Options<br>Restore Defaults                                                                                                    |                                                             |
| Boot Override<br>UEFI: Built-in EFI Shell<br>UEFI: UFD 3.0 Silicon-Power16GPMAP, Partition 1<br>Launch EFI Shell from filesystem device |                                                             |
|                                                                                                    |                                                             |
|                                                                                                    | <pre>++: Select Screen  f↓: Select Item Enter: Select</pre> |

| Feature                                 | Description                                                                                        | Options |
|-----------------------------------------|----------------------------------------------------------------------------------------------------|---------|
| Save Changes and Reset                  | Reset the system after saving the changes.                                                         |         |
| Discard Changes and Reset               | Reset system setup without saving any changes.                                                     |         |
| Restore Defaults                        | Restore/Load Default values for all the setup options.                                             |         |
| UEFI: Built-in EFI Shell                |                                                                                                    |         |
| Launch EFI Shell from filesystem device | Attempts to Launch EFI Shell application (Shell.efi) from one of the available filesystem devices. |         |

# 8 Troubleshooting

This section provides a few useful tips to quickly get NANO-6051 running with success. This section will primarily focus on system integration issues, in terms of BIOS setting, and OS diagnostics.

### 8.1 Hardware Quick Installation

#### ATX Power Setting

Unlike other Single board computer, NANO-6051 supports ATX 12V 4 Pin or DC 12V Power adaptor only. Therefore, there is no other setting that needs to be setup. However, there is ATX 4 Pin Connector – J9& DC JACK – J1 on the NANO-6051 board.

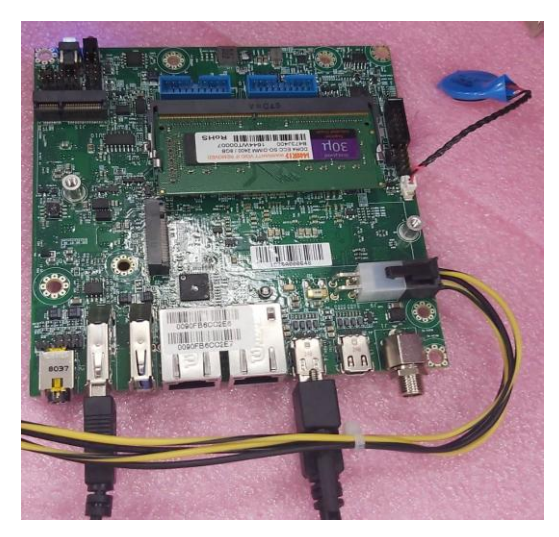

ATX 4 Pin Connector – J9

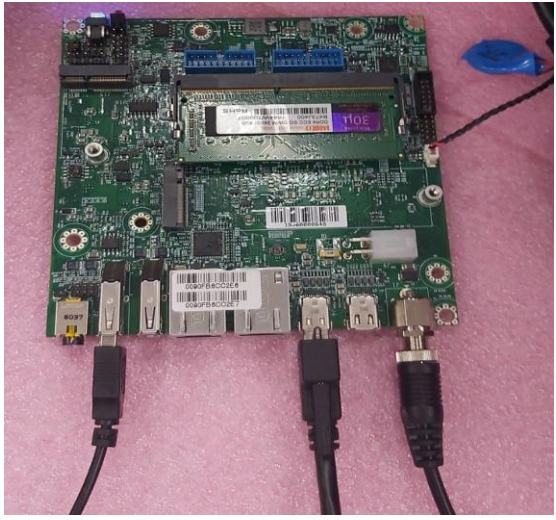

DC JACK – J1

# 8.2 BIOS Setting

It is assumed that users have correctly adopted modules and connected all the devices cables required before turning on ATX power. DDR4 So-DIMM Memory, keyboard, mouse, Mini DP connector, power cable of the device, ATX accessories are good examples that deserve attention. With no assurance of properly and correctly accommodating these modules and devices, it is very possible to encounter system failures that result in malfunction of any device. To make sure that you have a successful start with NANO-6051, it is recommended, when going with the boot-up sequence, to hit "Delete" or "ESC" key and enter the BIOS setup menu to tune up a stable BIOS configuration so that you can wake up your system far well.

#### Loading the default optimal setting

When prompted with the main setup menu, please scroll down to "Restore Defaults", press "Enter" and select "Yes" to load default optimal BIOS setup. This will force your BIOS setting back to the initial factory configurations. It is recommended to do this so you can be sure the system is running with the BIOS setting that Portwell has highly endorsed. As a matter of fact, users can load the default BIOS setting at any time when system appears to be unstable in boot up sequence.

# NANO-6051

# 8.3 FAQ

### Information & Support

**Question:** I forgot my password of system BIOS, what am I supposed to do?

**Answer:** You can switch off your power supply then find the JP6 on the NANO-6051 board to set it from 1-2 short to 2-3 short and wait 5 seconds to clean your password then set it back to 1-2 short to switch on your power supply.

#### JP6 : Clear CMOS Setup

|      | Jumper Setting Description |  |
|------|----------------------------|--|
| *1-2 | Normal                     |  |
| 2-3  | Clean CMOS                 |  |

# NANO-6051

**Question:** How to update the BIOS file of NANO-6051?

### Answer:

1. Please visit web site of Portwell download center as below hyperlink

http://www.portwell.com.tw/support/download\_center.php

Registering an account in advance is a must. (The E-Mail box should be an existing Company email address that you check regularly.)

http://www.portwell.com.tw/member/newmember.php

- 2. Type in your User name and password and log in the download center.
- 3. Select "Search download" and type the keyword "NANO-6051.
- 4. Find the "BIOS" page and download the ROM file and flash utility.
- 5. Unzip file to bootable USB flash drive which can boot to dos mode. Then execute the "update.bat" or "update.efi". It will start to update BIOS. NOTE: Once you use "update.efi" to update BIOS, it must be get into the SHELL MODE to update BIOS.
- 6. When you see the "FPT Operation Passed" message, which means the BIOS update processes finished. Please cut the AC power off and wait for 10 seconds before powering on.
- 7. When you see the "Programming success" message, which means the BIOS update processes finished. Please cut the AC power off and wait for 10 seconds before powering on.

# 9 Portwell Software Service

- 1. If you have customized requirements of BIOS, you can contact person of our company or branch.
- 2. If you have requirements of WDT 
  Second GPIO APP, you can contact our headquarter or branch, and we can render you assistance on developing.

| Portwell Worldwide:          |                                |
|------------------------------|--------------------------------|
| Portwell, Inc.               | E-mail: info@portwell.com.tw   |
| Shanghai Portwell            | E-mail: info@portwell.com.cn   |
| Portwell Japan, Inc          | E-mail: info@portwell.co.jp    |
| American Portwell Technology | E-mail: info@portwell.com      |
| European Portwell Technology | E-mail: info@portwell.eu       |
| Portwell UK Ltd.             | E-mail: info@portwell.co.uk    |
| Portwell Deutschland GmbH    | E-mail: info@portwell.eu       |
| Portwell India Technology    | E-mail: info@portwell.in       |
| Portwell Korea, Inc.         | E-mail: info@portwell.co.kr    |
| Portwell Latin America       | E-mail: vendas@portwell.com.br |

# **10 Industry Specifications**

# 10.1 Industry Specifications

The list below provides links to industry specifications that apply to Portwell modules.

Low Pin Count Interface Specification, Revision 1.0 (LPC) <u>http://www.intel.com/design/chipsets/industry/lpc.htm</u> Universal Serial Bus (USB) Specification, Revision 2.0 <u>http://www.usb.org/home</u> PCI Specification, Revision 2.3 <u>https://www.pcisig.com/specifications</u> Serial ATA Specification, Revision 3.0 <u>http://www.serialata.org/</u> PCI Express Base Specification, Revision 2.0 <u>https://www.pcisig.com/specifications</u>